## **Mini Customer Display LCD**

# **KUBE DL**

## Manuale utente

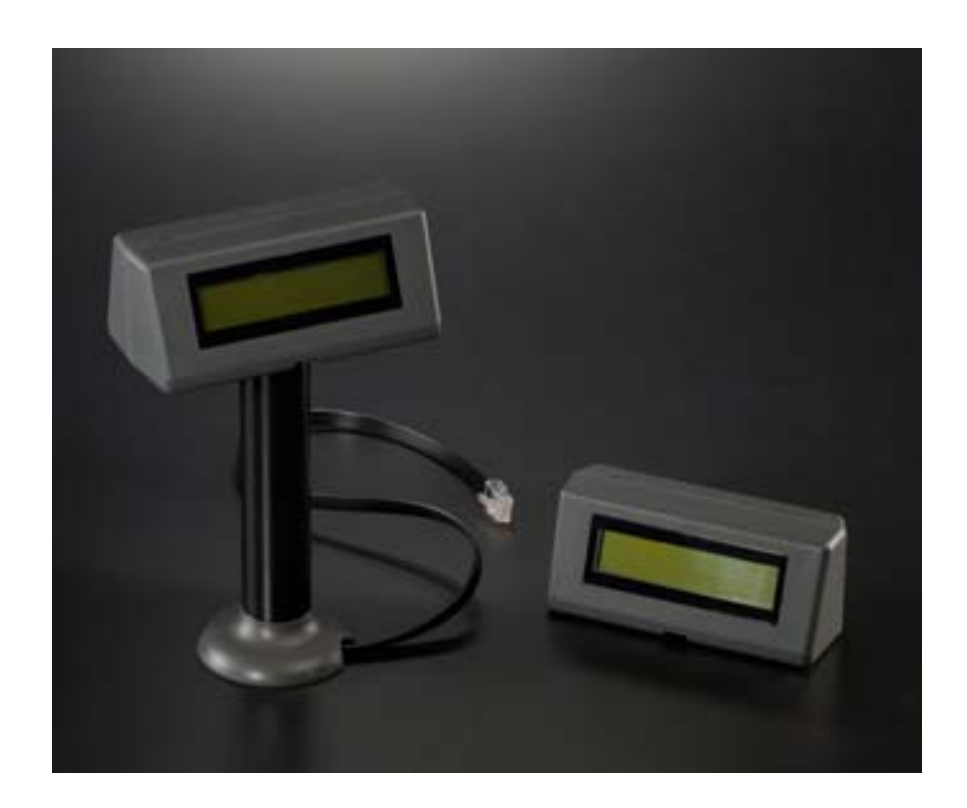

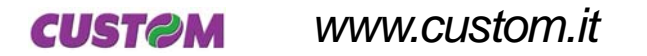

KUBE-DL

Tutti i diritti riservati. È vietata la riproduzione totale o parziale del presente manuale in qualsiasi forma, sia essa cartacea o informatica. La CUSTOM ENGINEERING S.p.A. e le risorse impiegate nella realizzazione del manuale, non si assumono nessuna responsabilità derivante dall'utilizzo dello stesso, garantendo che le informazioni contenute nel manuale sono state accuratamente verificate.

Ogni suggerimento riguardo ad eventuali errori riscontrati o a possibili miglioramenti sarà particolarmente apprezzato. I prodotti sono soggetti ad un continuo controllo e miglioramento, pertanto la CUSTOM ENGINEERING S.p.A. si riserva di modificare le informazioni contenute nel manuale senza preavviso.

COD. DOMI-KUBE-DL

REV. 1.05

Copyright © 2005 CUSTOM ENGINEERING S.p.A. – Italy

CUSTOM ENGINEERING S.p.A. Str. Berettine 2 - 43010 Fontevivo (PARMA) - Italy Tel. : +39 0521-680111 - Fax : +39 0521-610701 http: www.custom.it

Assistenza Tecnica Clienti : Email : support@custom.it

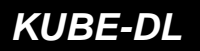

**CUST@M** 

## PARTI DEL PRODOTTO

## A. Vista esterna anteriore display KUBE DL doppia faccia

- 1- Display 2- Tubo nero
- 3- Connettore interfaccia seriale

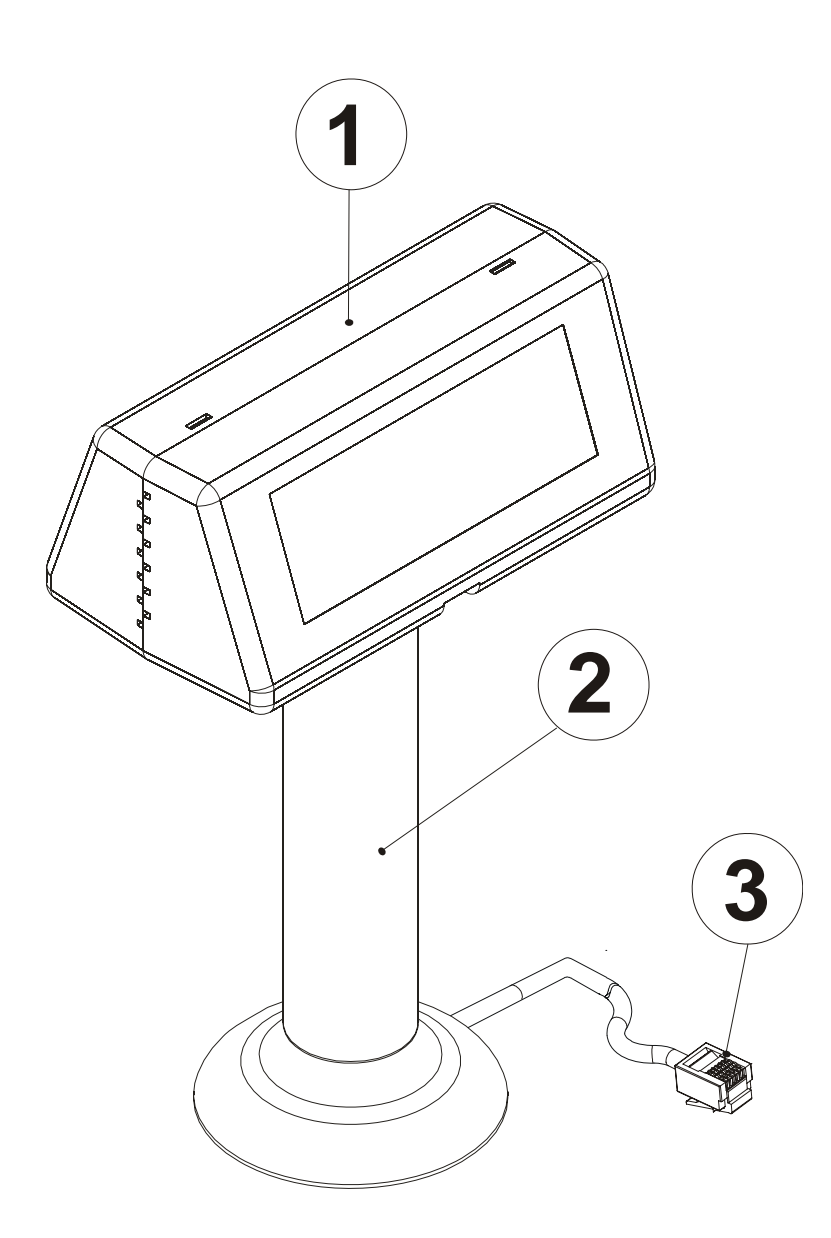

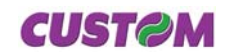

B. Vista esterna anteriore display KUBE DL mono faccia

- 1- Display
   2- Connettore interfaccia seriale

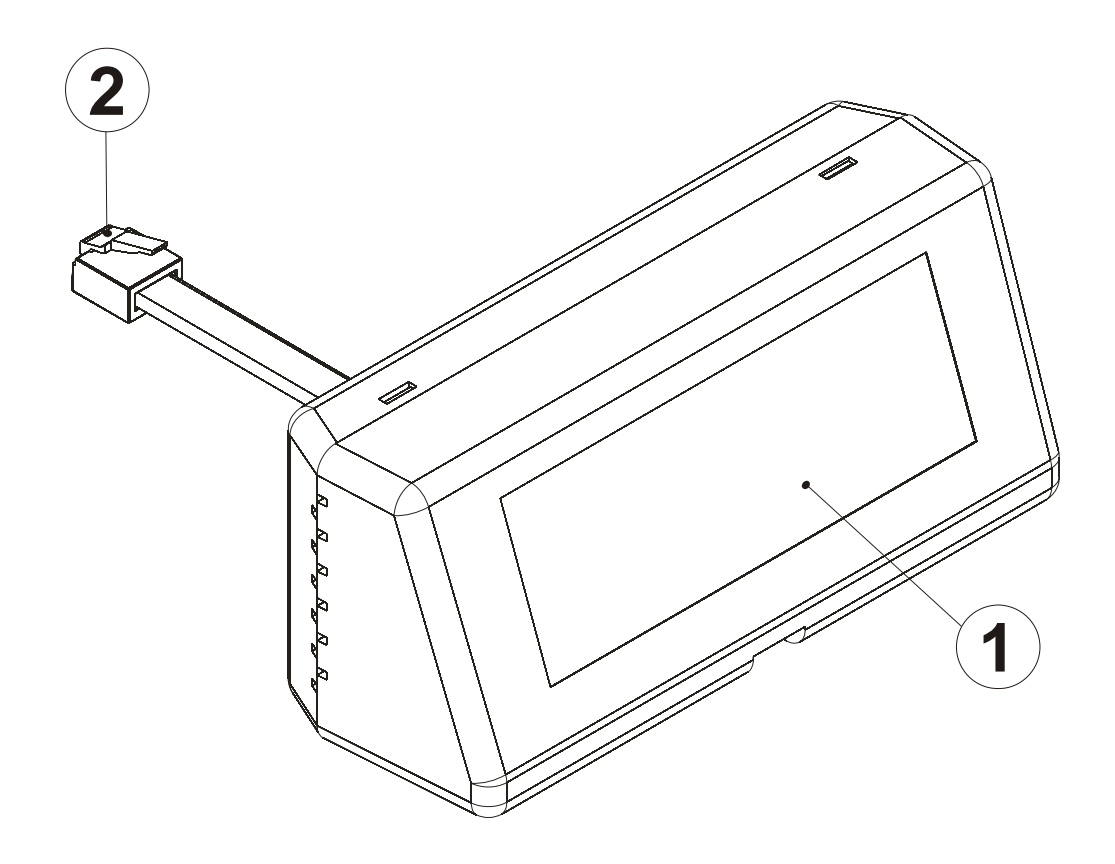

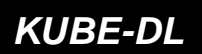

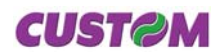

#### INTRODUZIONE

| CONTENUTO DEL MANUALE                 | 1 |
|---------------------------------------|---|
| CONVENZIONI UTILIZZATE NEL MANUALE    | 1 |
| INFORMAZIONI GENERALI SULLA SICUREZZA | 1 |
| DISIMBALLO DEL PRODOTTO               | 2 |
| CARATTERISTICHE GENERALI              | 3 |
| DESCRIZIONE DEL PRODOTTO              | 4 |

#### **1. INSTALLAZIONE ED UTILIZZO**

| I.1 CONNESSIONI MODELLO DOPPIA FACCIA 1  | 1-1 |
|------------------------------------------|-----|
| 1.1.1 Alimentazione                      | 1-1 |
| I.2 CONNESSIONI MODELLO SINGOLA FACCIA 1 | 1-2 |
| 1.2.1 Alimentazione                      | 1-2 |
| I.3 MONTAGGIO                            | 1-3 |
| I.4 AUTODIAGNOSI                         | 1-5 |

#### 2. INTERFACCE

| 2.1 INTERFACCIA SERIALE TTL MODELLO DOPPIA FACCIA  |     |
|----------------------------------------------------|-----|
| 2.2 INTERFACCIA SERIALE TTL MODELLO SINGOLA FACCIA | 2-2 |

#### **3. ELENCO FUNZIONI**

| 3.1 CARATTERI DI CONTROLLO |  |
|----------------------------|--|
| 3.1.1 Emulazione ESC/POS   |  |
| 3.1.2 Emulazione CD5220    |  |

#### 4. SPECIFICHE TECNICHE

| 4.1 SPECIFICHE TECNICHE | . 4-1 |
|-------------------------|-------|
| 4.2 DIMENSIONI          | . 4-3 |

#### **5. SERIE DI CARATTERI**

#### **APPENDICE A - ACCESSORI E RICAMBI**

| A.1 ACCESSORI                                      | A-1 |
|----------------------------------------------------|-----|
| A.1.1 Kit stand alone per customer display         | A-1 |
| A.1.2 Kit tubo per customer display singola faccia | A-2 |

i

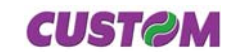

## SOMMARIO

Blank page

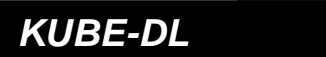

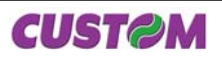

## CONTENUTO DEL MANUALE

Oltre all'Introduzione, in cui sono riportate: le convenzioni utilizzate nel manuale, le informazioni generali sulla sicurezza, le modalità di disimballo della stampante e una breve descrizione della stessa con le caratteristiche principali, il manuale è organizzato nei seguenti capitoli:

- Capitolo 1: Contiene le informazioni necessarie per installare correttamente il prodotto ed usarlo nel modo adeguato
- Capitolo 2: Contiene le specifiche delle interfacce
- Capitolo 3: Contiene la descrizione del set di comandi del prodotto
- Capitolo 4: Contiene le Specifiche tecniche del prodotto
- Capitolo 5: Contiene le serie di caratteri (font) utilizzati

#### CONVENZIONI UTILIZZATE NEL MANUALE

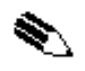

#### NOTA

Riporta delle informazioni o suggerimenti importanti per l'utilizzo della stampante

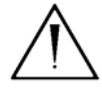

## ATTENZIONE

Le informazioni contraddistinte da questo simbolo, devono essere eseguite attentamente per non danneggiare la stampante

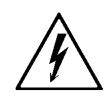

## PERICOLO

Le informazioni contraddistinte da questo simbolo, devono essere eseguite attentamente per non causare danni o lesioni all'operatore.

## INFORMAZIONI GENERALI SULLA SICUREZZA

- Leggete e conservate le istruzioni seguenti.
- Seguite tutti gli avvisi e le istruzioni indicate sull'apparecchiatura.
- Prima di pulire staccate il cavo di alimentazione.
- Per pulire utilizzate un panno umido. Non usate prodotti liquidi o aerosol.
- Non usate l'apparecchiatura vicino all'acqua.
- Non collocate l'apparecchiatura su una superficie instabile. Essa potrebbe cadere e danneggiarsi seriamente.
- Non collocate l'apparecchiatura su superfici morbide o in ambienti che non garantiscono la necessaria ventilazione.
- Collocate l'apparecchiatura in modo da evitare che i cavi ad essa collegati possano essere danneggiati.
- Utilizzate il tipo di alimentazione elettrica indicato sull'etichetta dell'apparecchiatura. In caso di incertezza contattate il vostro rivenditore.
- Non ostruite le aperture per la ventilazione.
- Non introducete oggetti all'interno dell'apparecchiatura in quanto essi possono o cortocircuitare o danneggiare parti che potrebbero compromettere il funzionamento del-

| C |   | C |   |   |
|---|---|---|---|---|
|   | U | 5 | 0 | 1 |

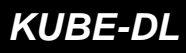

## INTRODUZIONE

l'apparecchiatura.

- Non versate liquidi sull'apparecchiatura. •
- Non intervenite personalmente sull'apparecchiatura, eccetto che per le operazioni di ordi-• naria manutenzione, espressamente riportate nel manuale utente.
- Staccate l'apparecchiatura dalla linea di alimentazione e fatela riparare da un tecnico • specializzato, quando si verificano le condizioni seguenti:
  - A. Il connettore di alimentazione è danneggiato;
  - B. È entrato del liquido nell'apparecchiatura;
  - C. L'apparecchiatura è stata esposta a pioggia o acqua;
  - D. L'apparechiatura non funziona normalmente pur avendo eseguito le istruzioni riportate nel manuale d'uso;
  - E. L'apparecchiatura è caduta e il contenitore è stato danneggiato;
  - F. L'apparecchiatura presenta un sensibile calo nelle prestazioni;
  - G. L'apparecchiatura non funziona.

## **DISIMBALLO DEL PRODOTTO**

Rimuovete la stampante dal cartone, facendo attenzione a non danneggiare il materiale di imballaggio al fine di utilizzarlo per trasporti futuri.

Assicuratevi che vi siano i componenti illustrati in seguito e che essi non siano danneggiati. In caso contrario contattate il servizio di assistenza. Δ

Customer Display Doppia Faccia (vedi Fig. 1):

- 1. Scatola
- 2. Imballo sagomato di protezione
- 3. Customer Display modello doppia faccia
- 4. Tubo nero
- 5. Manuale

(Fig.1)

- Aprire l'imballo del prodotto •
- Togliere l'imballo sagomato
- Estrarre il Display
- Togliere il manuale (o Cdrom)
- Conservare la scatola, i vassoi e gli imballi per eventuali trasporti in altre destinazioni.

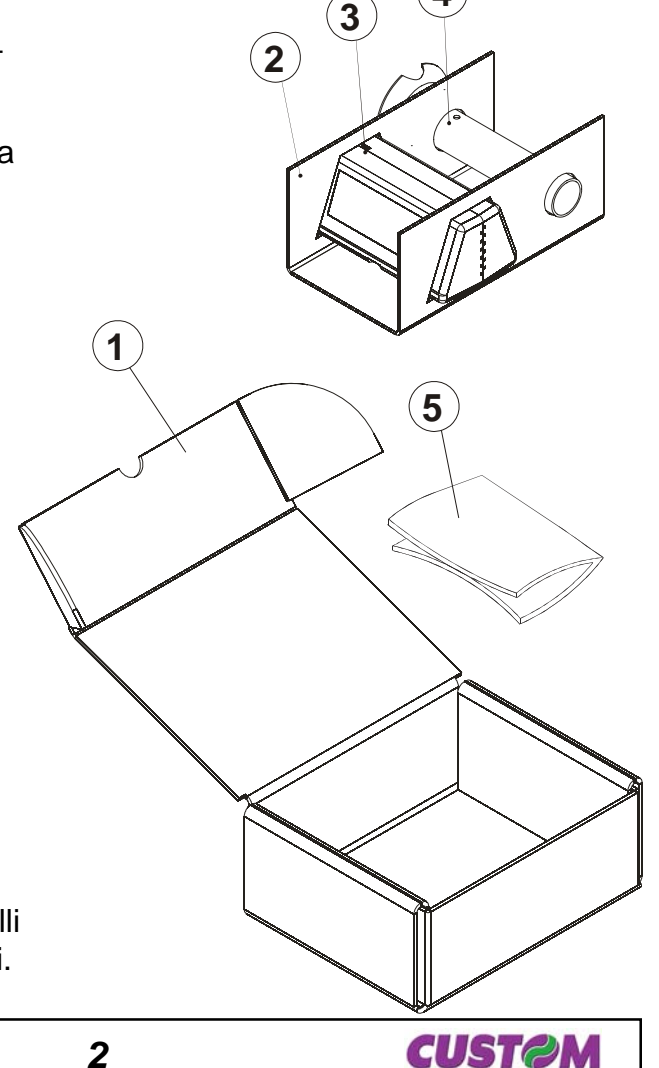

## KUBE-DL

CUST@M

## INTRODUZIONE

#### Customer Display Singola Faccia (vedi Fig. 2):

- 1. Scatola
- 2. Imballo sagomato di protezione
- 3. Customer Display modello singola faccia
- 4. Manuale
- 5. Striscia in velcro per fissaggio su stampante

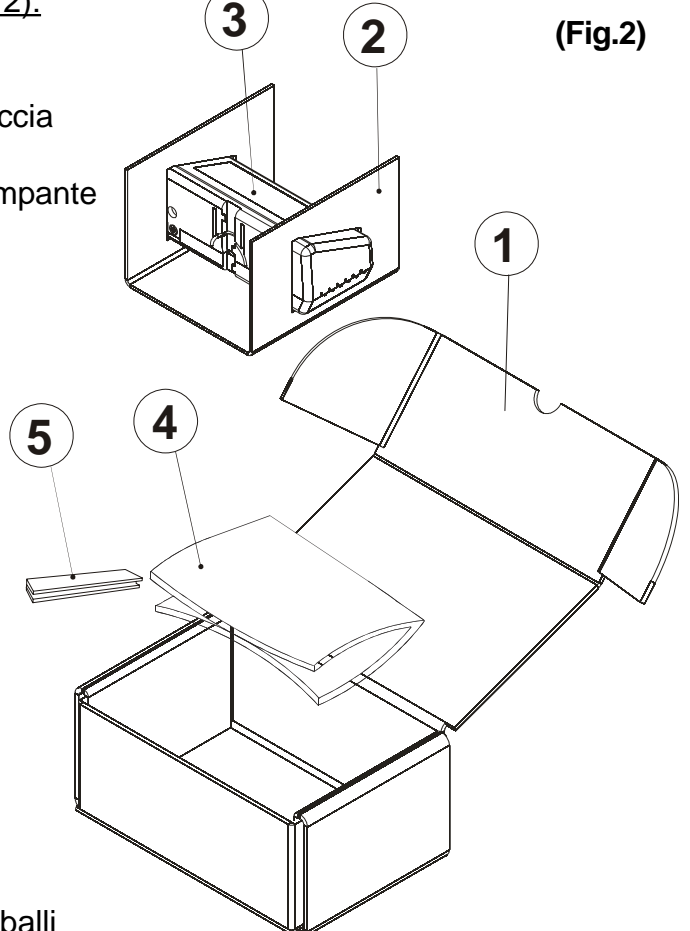

KUBE-DL

- Aprire l'imballo del prodotto
- Togliere l'imballo sagomato
- Estrarre il Display
- Togliere il manuale (o Cdrom)
- Conservare la scatola, i vassoi e gli imballi per eventuali trasporti in altre destinazioni.

## CARATTERISTICHE GENERALI

KUBE DL è un display cliente LCD economico e funzionale, idale per sistemi ECR e POS. Il display può essere singola o doppia faccia, garantendo chiarezza alle informazioni del punto cassa. KUBE DL è alimentato direttamente dalla stampante CUSTOM (opzionalmente può essere dotato di cavo seriale e alimentatore) :

- 40 caratteri, 20x2 LCD retroilluminato
- pannello display orientabile per permettere un angolo di vista da 8-35°
- Set di caratteri internazionali
- Dispone di interfaccia seriale RS232 con baud rate selezionabile da 600 a 38400 BPS
- Stelo display : doppia faccia Altezza 135 mm.

opzionale per il modello mono faccia.

## **DESCRIZIONE DEL PRODOTTO**

Versione Doppia faccia :

Il display KUBE DL (fig.3) doppia faccia è costituito da un pannello display (1), dal tubo (2) con la staffa e da un connettore di interfaccia seriale (3).

Versione Singola faccia :

Il display KUBE DL (fig.4) mono faccia è costituito da un pannello display (1), e da un connettore di interfaccia seriale (2). É stato progettato per essere installato direttamente come segnaposto da tavolo; è disponibile come opzione il piedistallo.

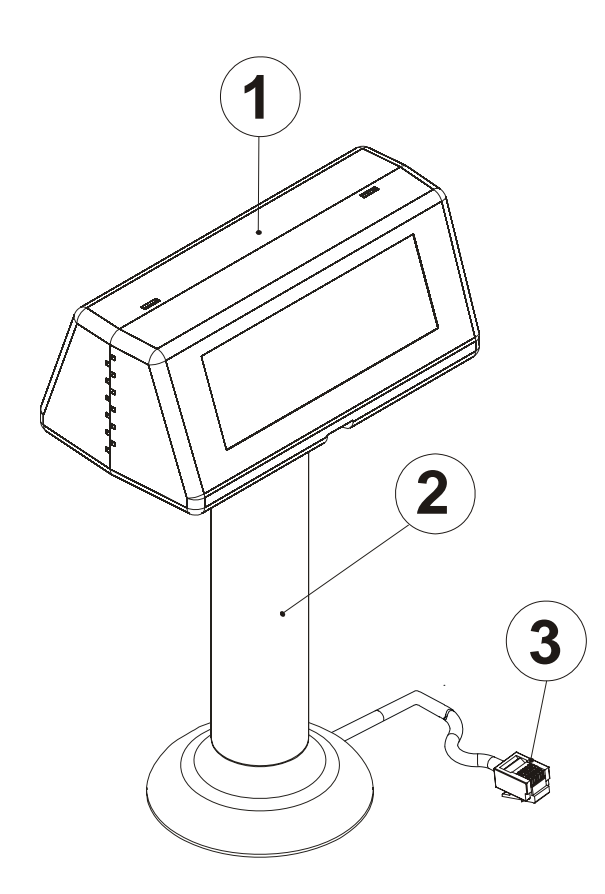

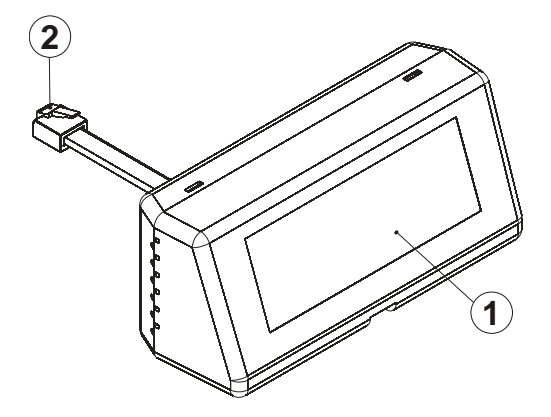

(Fig.3)

(Fig.4)

4

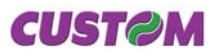

## **1.1 CONNESSIONI MODELLO DOPPIA FACCIA**

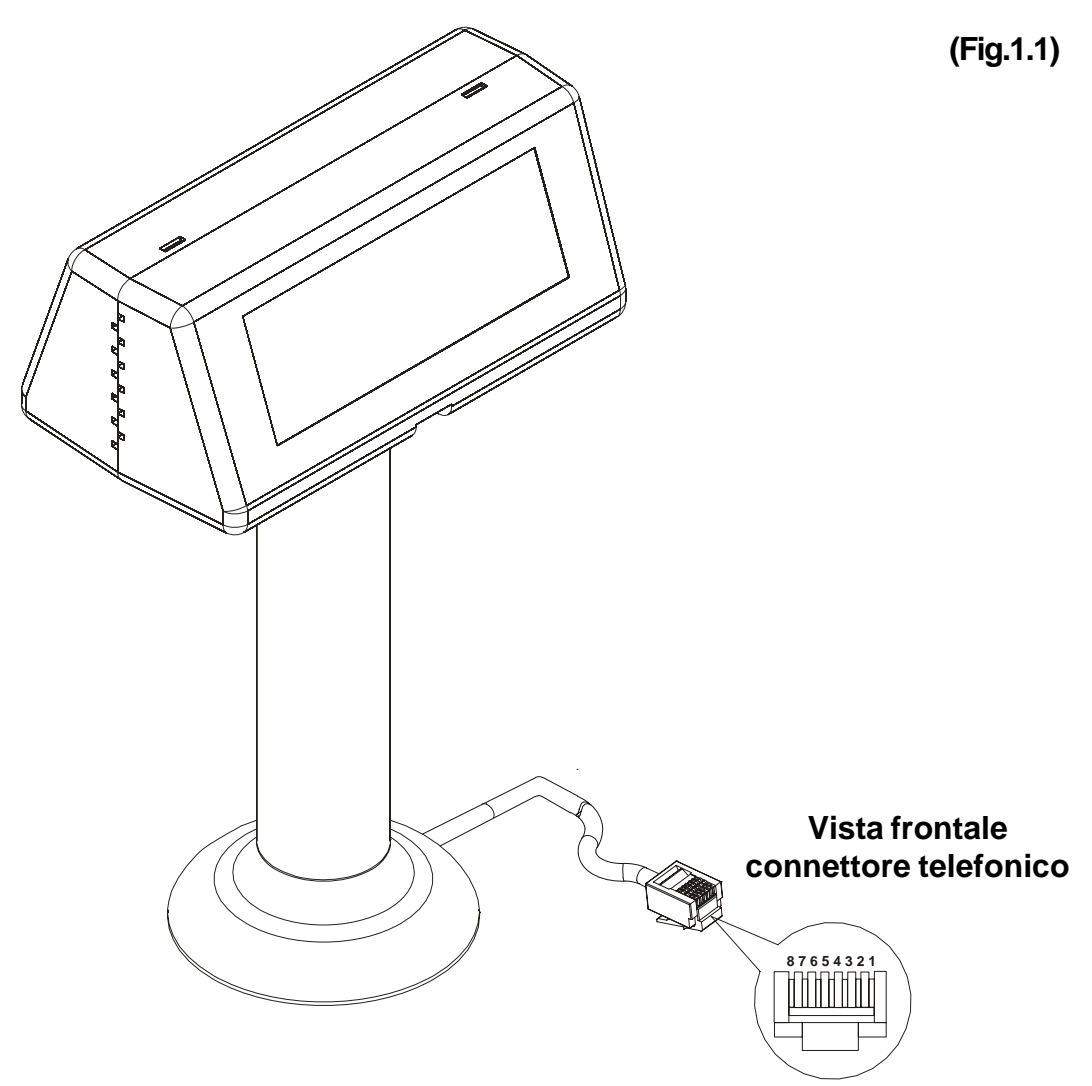

## 1.1.1 Alimentazione

È dotata di un connettore telefonico maschio 8 poli RJ45 per l'alimentazione esterna (vedi Fig. 1.1). Per la pedinatura del connettore fare riferimento alla seguente tabella :

| PIN | SEGNALE    | DESCRIZIONE              | (Tab.1.1) |
|-----|------------|--------------------------|-----------|
| 1   | +VI        | Alimentazione            | ()        |
| 2   | +VI        | Alimentazione            |           |
| 3   | GND        | Segnale massa            |           |
| 4   | GND        | Segnale massa            |           |
| 5   | CTS-IN     | Pronto a ricevere i dati |           |
| 6   | RTS-OUT    | Pronto a ricevere i dati |           |
| 7   | RXD-IN     | Ricezione dati           |           |
| 8   | TXD-OUT    | Trasmissione dati        |           |
| US  | <b>MS1</b> | 1-1                      | KUBE-DL   |

Tipo connettore : RJ45 Maschio 8 poli

#### **1.2 CONNESSIONI MODELLO SINGOLA FACCIA**

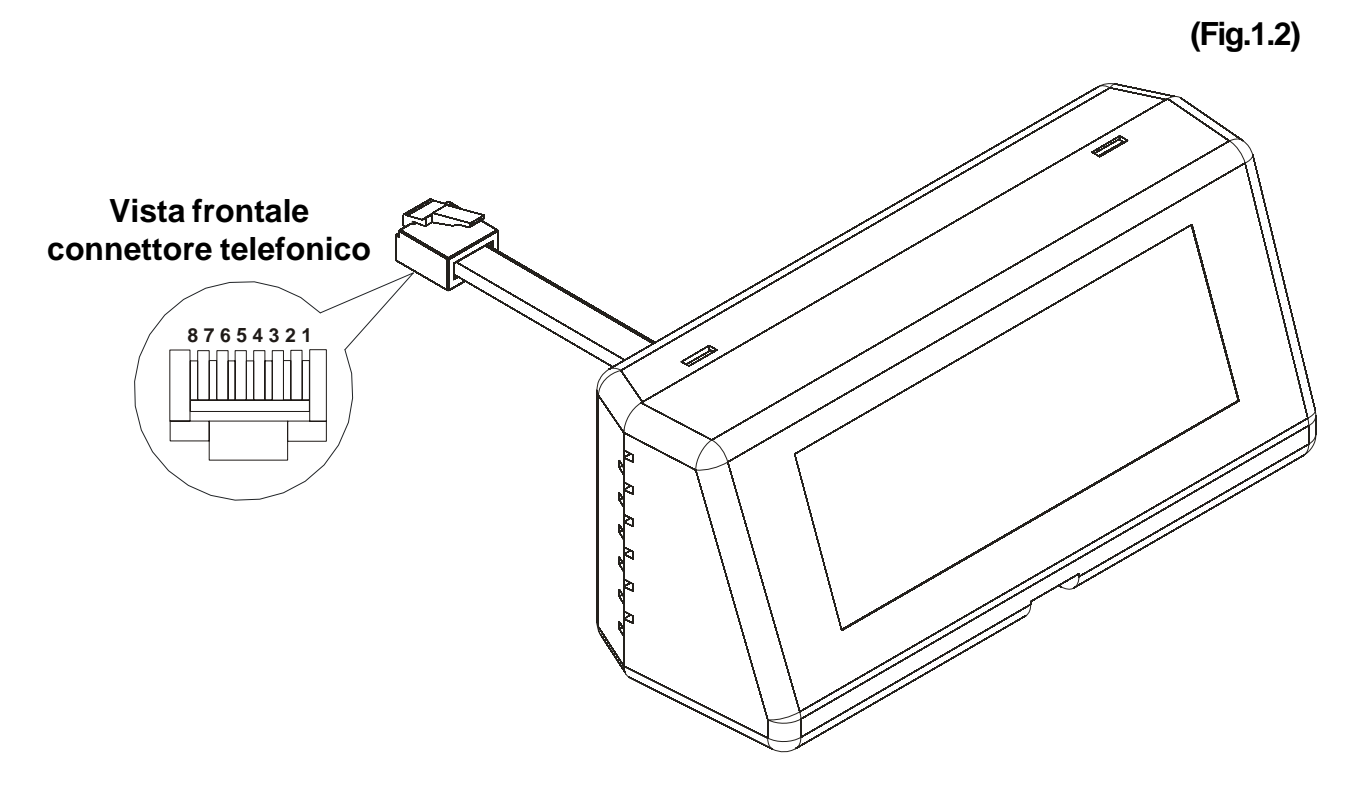

#### 1.2.1 Alimentazione

È dotata di un connettore telefonico maschio 8 poli RJ45 per l'alimentazione esterna (vedi Fig. 1.2). Per la pedinatura del connettore fare riferimento alla seguente tabella :

Tipo connettore : RJ45 Maschio 8 poli

| PIN | SEGNALE | DESCRIZIONE              |
|-----|---------|--------------------------|
| 1   | +VI     | Alimentazione            |
| 2   | +VI     | Alimentazione            |
| 3   | GND     | Segnale massa            |
| 4   | GND     | Segnale massa            |
| 5   | CTS-IN  | Pronto a ricevere i dati |
| 6   | RTS-OUT | Pronto a ricevere i dati |
| 7   | RXD-IN  | Ricezione dati           |
| 8   | TXD-OUT | Trasmissione dati        |
|     |         |                          |

(Tab.1.2)

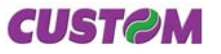

#### **1.3 MONTAGGIO**

### Versione Dopppia faccia

Facendo riferimento alle fig. 1.3 e fig. 1.4 seguire le seguenti indicazioni:

- inserire il connettore (1) del display (2) all'interno del tubo (3);

- inserire quindi il tubo nello scasso presente sotto al display.

(Fig.1.3)

(Fig.1.4)

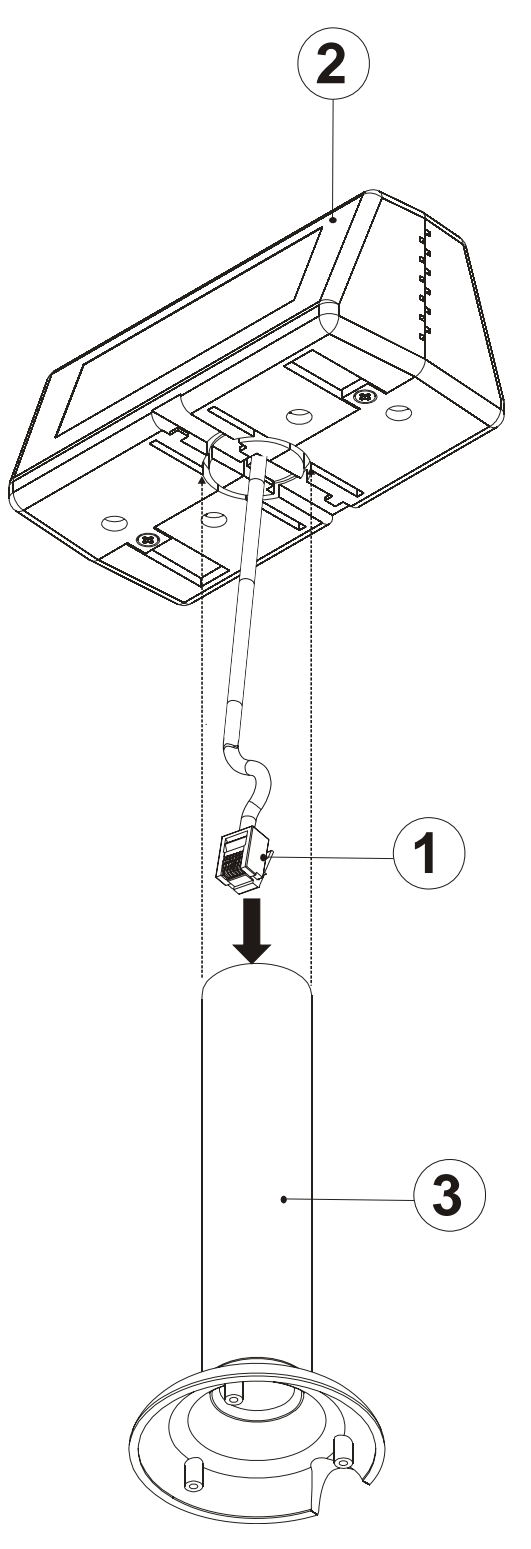

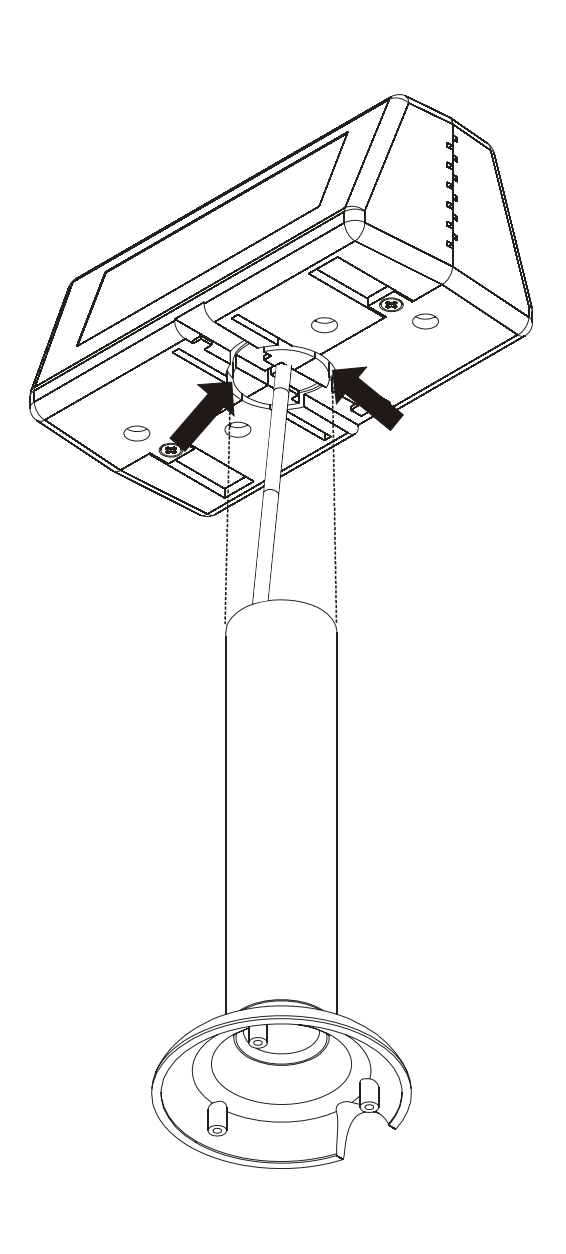

#### Versione Singola faccia

Il display KUBE DL mono faccia è stato progettato per essere installato direttamente come segnaposto da tavolo.

È possibile inoltre fissarlo nella parte posteriore della stampante KUBE <sup>(1)</sup>, tramite velcro, fornito nell'imballo del prodotto, come mostrato in fig. 1.5.

(1) NOTA : è possibile fissarlo anche in altre posizioni a seconda dell'esigenza; prestare attenzione, come distanza, al collegamento del connettore seriale / alimentazione.

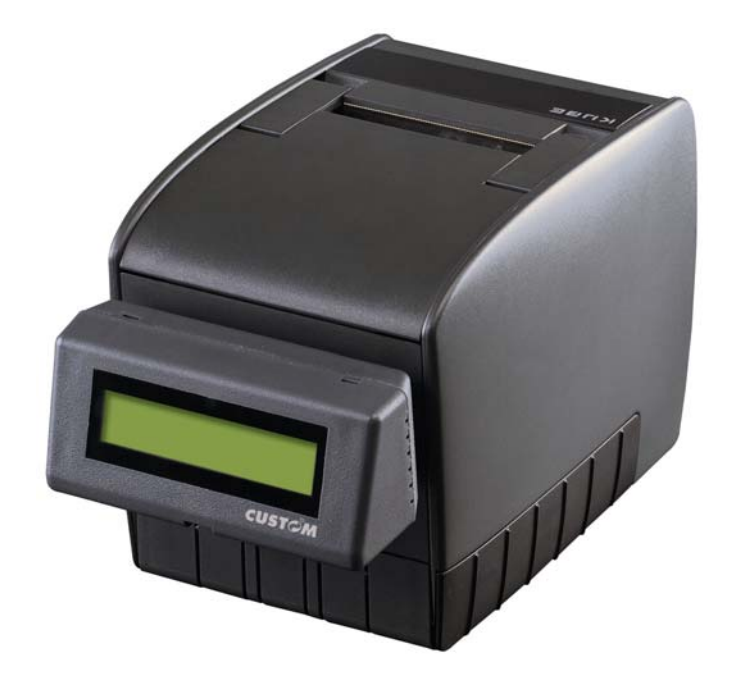

(Fig.1.5)

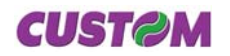

#### **1.4 AUTODIAGNOSI**

All'accensione sul pannello display viene visualizzata la configurazione presente in cui vengono riportate (vedi figure 1.6 e 1.7) le seguenti indicazioni :

#### 1° schermata

- la versione firmware.
- la velocità di trsmissione.

#### 2° schermata

- il set di comandi .
- il set di caratteri e la modalità della funzione pass through.

#### 1° Schermata

CDC20X2 Ver. : 1.05 BAUDRATE: 4800

## (Fig.1.6)

## 2° Schermata

COMMAND: ESC/POS CHAR: USA P.T.: SW (Fig.1.7)

Blank page

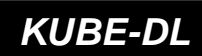

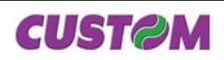

2. INTERFACCE

2.1 INTERFACCIA SERIALE TTL MODELLO DOPPIA FACCIA

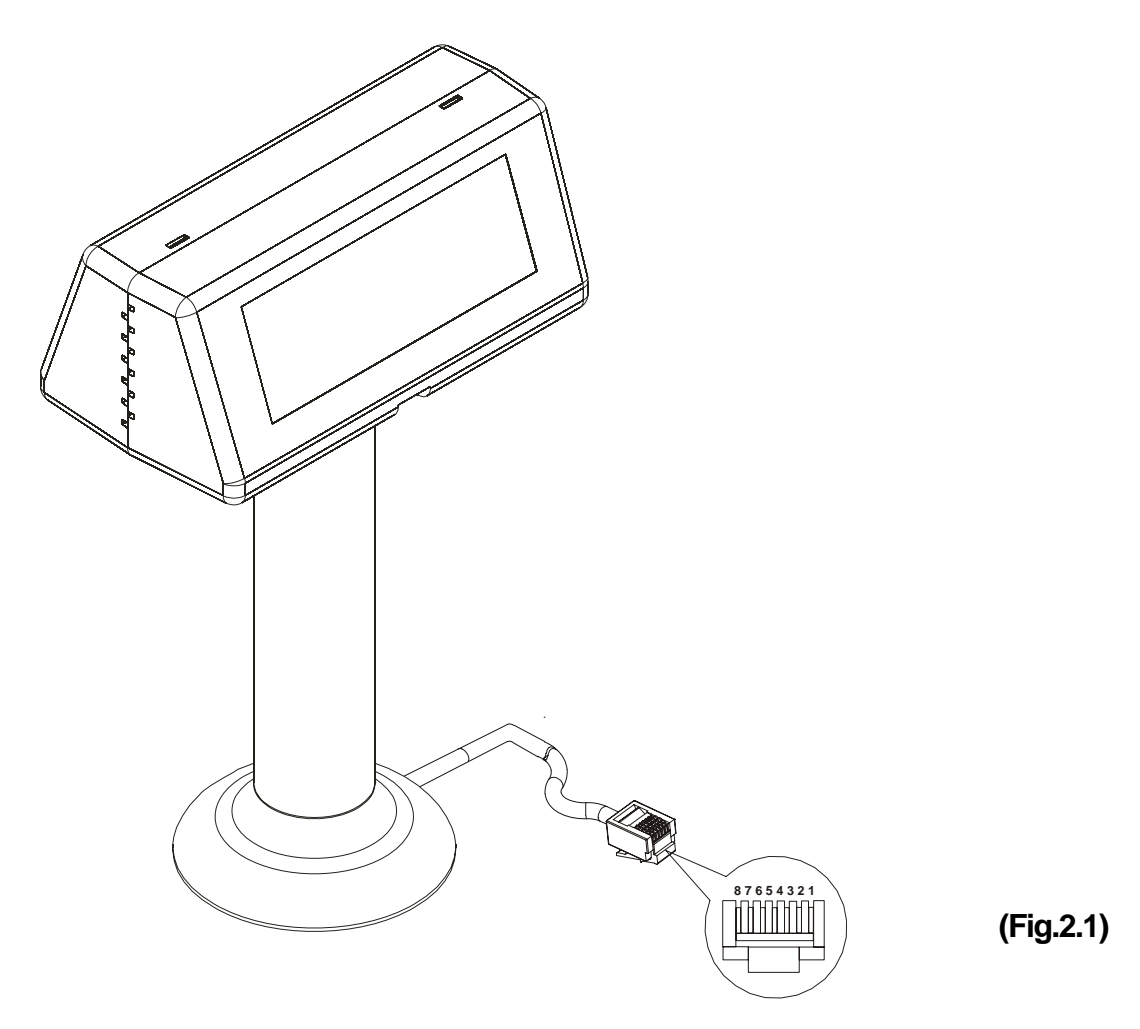

Il Customer Display dispone di un connettore di interfaccia unico RJ45 (vedi fig. 2.1) per il collegamento alla stampante, ad un HOST PC e per l'alimentazione. Nella seguente tabella vengono descritti i segnali presenti sul connettore:

| PIN | SEGNALE | IN / OUT | DESCRIZIONE       | (Tab.2.1) |
|-----|---------|----------|-------------------|-----------|
| 1   | +VIN    | Output   | + 12V             |           |
| 2   | +VIN    | Output   | + 12V             |           |
| 3   | GND     | -        | Segnale di massa  | -         |
| 4   | GND     | -        | Segnale di massa  |           |
| 5   | CTS     | -        |                   |           |
| 6   | RTS     | -        | Pronto all'invio  | -         |
| 7   | RXD     | Ingresso | Ricezione dati    |           |
| 8   | TXD     | Uscita   | Trasmissione dati |           |

**CUST@M** 

2-1

## 2.2 INTERFACCIA SERIALE TTL MODELLO SINGOLA FACCIA

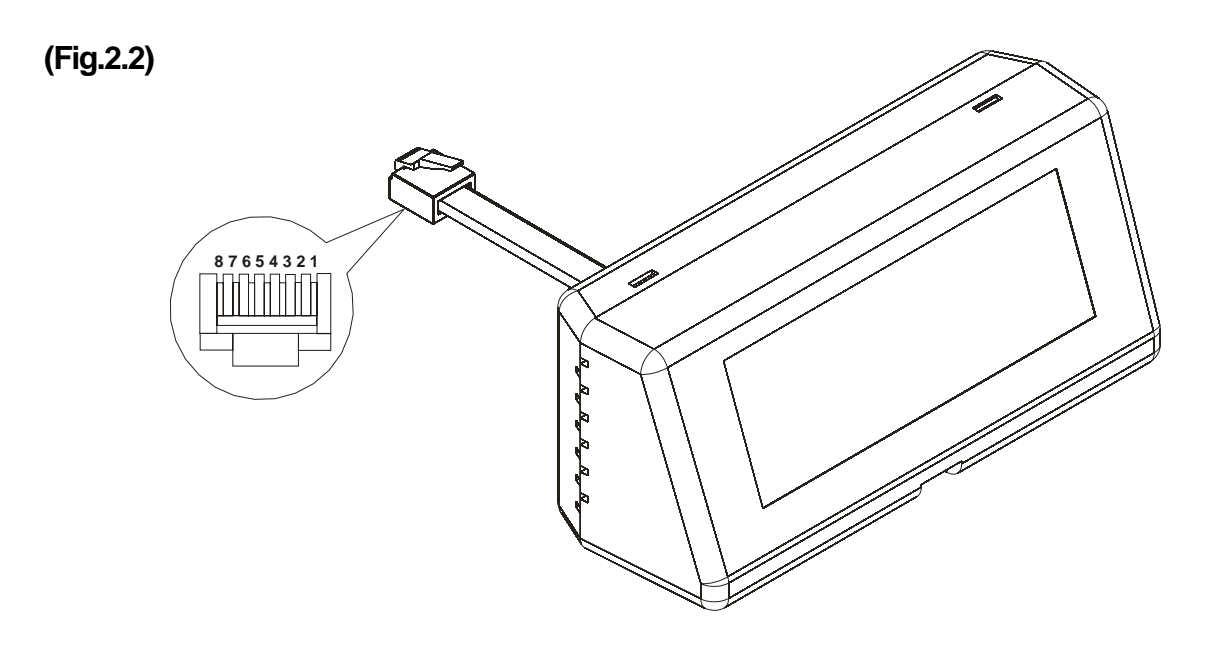

Il Customer Display dispone di un connettore di interfaccia unico RJ45 (vedi fig. 2.1) per il collegamento alla stampante, ad un HOST PC e per l'alimentazione. Nella seguente tabella vengono descritti i segnali presenti sul connettore:

| PIN | SEGNALE | IN / OUT | DESCRIZIONE       |
|-----|---------|----------|-------------------|
| 1   | +VIN    | Output   | + 12V             |
| 2   | +VIN    | Output   | + 12V             |
| 3   | GND     | -        | Segnale di massa  |
| 4   | GND     | -        | Segnale di massa  |
| 5   | CTS     | -        |                   |
| 6   | RTS     | -        | Pronto all'invio  |
| 7   | RXD     | Ingresso | Ricezione dati    |
| 8   | TXD     | Uscita   | Trasmissione dati |

(Tab.2.2)

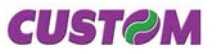

## **3.1 CARATTERI DI CONTROLLO**

## 3.1.1 Emulazione ESC/POS

Nella seguente tabella sono elencati tutti i comandi per la gestione delle funzioni nell'Emulazione ESC/POS<sup>™</sup>. I comandi possono essere trasmessi in qualsiasi momento al display, ma verranno eseguiti soltanto dopo l'esecuzione dei comandi che li precedono. Non esistono comandi con stato di priorità; tutti i comandi vengono eseguiti quando il buffer circolare è libero di agire.

#### TABELLA COMANDI

(Tab.3.1)

| Com. ASCII                           | Com. HEX                                 | Descrizione                                                 |
|--------------------------------------|------------------------------------------|-------------------------------------------------------------|
| BS                                   | \$08                                     | Muove il cursore display a sinistra                         |
| HT                                   | \$09                                     | Muove il cursore display a destra                           |
| LF                                   | \$0A                                     | Muove il cursore display in basso                           |
| НОМ                                  | \$0B                                     | Muove il cursore display nella posizione di partenza        |
| CLR                                  | \$0C                                     | Cancella il display                                         |
| CR                                   | \$0D                                     | Muove il cursore display in alto a sinistra                 |
| CAN                                  | \$18                                     | Cancella la linea dove è il cursore                         |
| ESC % n                              | \$1B \$25 (n)                            | Seleziona/cancella il set di caratteri definito dall'utente |
| ESC & s n m [a[p]s x<br>a] (m - n+1) | \$1B \$26 s n m [a[p]s x<br>a] (m - n+1) | Definisce i caratteri programmabili dall'utente             |
| ESC = n                              | \$1B \$3D (n)                            | Seleziona il dispositivo periferico                         |
| ESC ? n                              | \$1B \$3F (n)                            | Cancella caratteri definiti dall'utente                     |
| ESC @                                | \$1B \$40                                | Inizializza il display                                      |
| ESC R n                              | \$1B \$52 (n)                            | Seleziona set di caratteri internazionali                   |
| US MD1                               | \$1F \$01                                | Specifica modo di sovrascrittura                            |
| US MD2                               | \$1F \$02                                | Specifica modo scorrimento verticale                        |
| US MD3                               | \$1F \$03                                | Specifica modo scorrimento orizzontale                      |
| US LF                                | \$1F \$0A                                | Muove il cursore display in alto                            |
| US CR                                | \$1F \$0D                                | Muove il cursore display in alto a destra                   |
| US \$ (n) (m)                        | \$1F \$24 (n) (m)                        | Muove il cursore display nella posizione specificata        |
| US :                                 | \$1F \$3A                                | Inizio/ fine macro definizione                              |
| US @                                 | \$1F \$40                                | Esegue autotest                                             |
| US B                                 | \$1F \$42                                | Muove il cursore display nella posizione in fondo           |
| USE (n)                              | \$1F \$45 (n)                            | Seleziona/cancella lampeggio schermo display                |
| US T (h) (m)                         | \$1F \$54 (h) (m)                        | Setta display orologio                                      |
| US U                                 | \$1F \$55                                | Display orologio                                            |
| US X (n)                             | \$1F \$58 (n)                            | Regola luminosità                                           |
| US ^ n m                             | \$1F \$5E n m                            | Esegue macro                                                |

**CUST@M** 

3-1

Alla tabella segue una descrizione più articolata di ogni comando.

| BS                         |                                                                                                    |                                                                                                    |  |  |  |  |  |  |
|----------------------------|----------------------------------------------------------------------------------------------------|----------------------------------------------------------------------------------------------------|--|--|--|--|--|--|
| [Nome]                     | Muove il ci                                                                                                    | ursore display a sinistra                                                                                                    |  |  |  |  |  |  |
| [Formato]                  | ASCII                                                                                                    | BS                                                                                                    |  |  |  |  |  |  |
|                            | Hex                                                                                                    | 08                                                                                                    |  |  |  |  |  |  |
|                            | Decimale                                                                                                    | 8                                                                                                    |  |  |  |  |  |  |
| [Descrizione]              | Muove il cu                                                                                                    | rsore di una posizione/carattere a sinistra                                                                                                    |  |  |  |  |  |  |
| [Note]                     | - Quando il<br>comando, s                                                                                                    | - Quando il cursore è tutto a sinistra sulla linea, le operazioni di questo<br>comando, sul display, eseguono quanto segue:                                                                                                    |  |  |  |  |  |  |
|                            | 1- Modo sovrascrittura: quando il cursore è posizionato tutto a sinistra<br>della riga inferiore, il cursore si muove portandosi tutto sulla destra della<br>riga sopra. Quando è tutto a sinistra della riga superiore, il cursore si<br>muove portandosi tutto a destra della riga in basso. |                                                                                                    |  |  |  |  |  |  |
|                            | 2- Scorrime<br>della riga in<br>riga sopra.<br>dalla linea s<br>linea superi<br>all'estremita                                                                                                    | ento verticale: quando il cursore è posizionato tutto a sinistra<br>bassa, il cursore si muove portandosi tutto sulla destra della<br>Quando è tutto a sinistra della riga superiore, la visualizzazione<br>superiore scorre alla linea inferiore contemporaneamente la<br>fore viene cancellata. in questo momento il cursore si muove<br>a destra della linea in alto. |  |  |  |  |  |  |
|                            | 3- Scorrime<br>un posizion<br>sinistra vier                                                                                                    | ento orizzontale: Tutti in caratteri sulla linea corrente scorrono di<br>e verso destra. il cursore non si muove ma l'area dei caratteri a<br>ne cancellata.                                                                                                    |  |  |  |  |  |  |
| [Default]                  |                                                                                                    |                                                                                                    |  |  |  |  |  |  |
| [Riferimento]<br>[Esempio] | US MD1, U                                                                                                    | IS MD2, US MD3                                                                                                    |  |  |  |  |  |  |

| HT            |                                                                                                    |                                                                                                    |                              |        |  |  |  |  |
|---------------|----------------------------------------------------------------------------------------------------|----------------------------------------------------------------------------------------------------|------------------------------|--------|--|--|--|--|
| [Nome]        | Muove il cu                                                                                                    | irsore di                                                                                                    | splay a destra               |        |  |  |  |  |
| [Formato]     | ASCII                                                                                                    | HT                                                                                                    |                              |        |  |  |  |  |
|               | Hex                                                                                                    | 09                                                                                                    |                              |        |  |  |  |  |
|               | Decimale                                                                                                    | 9                                                                                                    |                              |        |  |  |  |  |
| [Descrizione] | Muove il cur                                                                                                    | sore di u                                                                                                    | na posizione/carattere a des | tra    |  |  |  |  |
| [Note]        | <ul> <li>Quando il cursore è tutto a destra sulla linea, le operazioni di questo<br/>comando, sul display, eseguono quanto segue:</li> </ul>                                                                                                    |                                                                                                    |                              |        |  |  |  |  |
|               | 1- Modo sovrascrittura: quando il cursore è posizionato tutto a destra della<br>riga sopra, il cursore si muove portandosi tutto sulla sinistra della riga in<br>basso. Quando è tutto a destra della riga in basso, il cursore si muove<br>portandosi tutto a sinistra della riga in alto. |                                                                                                    |                              |        |  |  |  |  |
|               | 2- Scorrime<br>della riga so<br>riga. Quand<br>linea inferio                                                                                                    | 2- Scorrimento verticale: quando il cursore è posizionato tutto a destra<br>della riga sopra, il cursore si muove portandosi tutto sulla sinistra della<br>riga. Quando è tutto a destra della riga in basso, la visualizzazione della<br>linea inferiore scorre alla linea superiore contemporaneamente la linea |                              |        |  |  |  |  |
| K             | UBE-DL                                                                                                    |                                                                                                    | 3-2                          | CUSTOM |  |  |  |  |

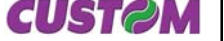

inferiore viene cancellata. In questo momento il cursore si muove all'estremità sinistra della linea in basso.

3- Scorrimento orizzontale: Tutti i caratteri sulla linea corrente scorrono di un posizione verso sinistra. il cursore non si muove ma l'area dei caratteri a destra viene cancellata.

| [Default]     |                        |  |
|---------------|------------------------|--|
| [Riferimento] | US MD1, US MD2, US MD3 |  |
| [Esempio]     |                        |  |

| LF                         |                                                                                                    |                                           |  |  |  |  |  |
|----------------------------|----------------------------------------------------------------------------------------------------|-------------------------------------------|--|--|--|--|--|
| [Nome]                     | Muove il cu                                                                                                    | ursore display in basso                   |  |  |  |  |  |
| [Formato]                  | ASCII                                                                                                    | LF                                        |  |  |  |  |  |
|                            | Hex                                                                                                    | 0A                                        |  |  |  |  |  |
|                            | Decimale                                                                                                    | 10                                        |  |  |  |  |  |
| [Descrizione]              | Muove il cursore in basso di una linea                                                                                                    |                                           |  |  |  |  |  |
| [Note]                     | <ul> <li>Quando il cursore è sulla linea in basso le operazioni di questo comando,<br/>sul display, eseguono quanto segue:</li> </ul>                                             |                                           |  |  |  |  |  |
|                            | 1- Modo sovrascrittura: il cursore si muove portandosi, sulla stessa colon-<br>na, sulla riga superiore.                                                                          |                                           |  |  |  |  |  |
|                            | 2- Scorrimento verticale: I valori visualizzati sulla linea in basso scorrono sulla linea in alto e la linea in basso viene cancellata. Il cursore rimane nella stessa posizione. |                                           |  |  |  |  |  |
|                            | 3- Scorrime                                                                                                    | nto orizzontale: Il cursore non si muove. |  |  |  |  |  |
| [Default]                  |                                                                                                    |                                           |  |  |  |  |  |
| [Riferimento]<br>[Esempio] | US MD1, U                                                                                                    | S MD2, US MD3                             |  |  |  |  |  |

| НОМ           |                                                                                        |                                                              |  |  |  |  |  |  |
|---------------|----------------------------------------------------------------------------------------|--------------------------------------------------------------|--|--|--|--|--|--|
| [Nome]        | Muove il ci                                                                            | Muove il cursore display nella posizione di partenza         |  |  |  |  |  |  |
| [Formato]     | ASCII                                                                                  | HOM                                                          |  |  |  |  |  |  |
|               | Hex                                                                                    | 0B                                                           |  |  |  |  |  |  |
|               | Decimale                                                                               | 11                                                           |  |  |  |  |  |  |
| [Descrizione] | Muove il cursore in alto a sinistra della liena superiore (posizione di par-<br>tenza) |                                                              |  |  |  |  |  |  |
| [Note]        | La posizion                                                                            | e di partenza indica la prima colonna della linea superiore. |  |  |  |  |  |  |
| [Default]     |                                                                                        |                                                              |  |  |  |  |  |  |
| [Riferimento] |                                                                                        |                                                              |  |  |  |  |  |  |
| [Esempio]     |                                                                                        |                                                              |  |  |  |  |  |  |

**CUST@M** 

| CLR           |                         |                                                              |
|---------------|-------------------------|--------------------------------------------------------------|
| [Nome]        | Cancella il             | display                                                      |
| [Formato]     | ASCII                   | CLR                                                          |
|               | Hex                     | 0C                                                           |
|               | Decimale                | 12                                                           |
| [Descrizione] | Cancella tut            | tti i caratteri visualizzati.                                |
| [Note]        | • Dopo avei<br>partenza | r eseguito il comando il cursore si porta nella posizione di |
| [Default]     |                         |                                                              |
| [Riferimento] |                         |                                                              |

| CR                                                                 |              |                                                                |
|--------------------------------------------------------------------|--------------|----------------------------------------------------------------|
| [Nome]                                                             | Muove il cu  | ursore display in alto a sinistra                              |
| [Formato]                                                          | ASCII        | CR                                                             |
|                                                                    | Hex          | 0D                                                             |
|                                                                    | Decimale     | 13                                                             |
| [Descrizione]<br>[Note]<br>[Default]<br>[Riferimento]<br>[Esempio] | Muove il cui | rsore nella posizione in alto a sinistra sulla linea corrente. |

| CAN                        |                                                                                                    |                                                    |  |  |  |  |  |
|----------------------------|----------------------------------------------------------------------------------------------------|----------------------------------------------------|--|--|--|--|--|
| [Nome]                     | Cancella la linea dove è il cursore.                                                                                               |                                                    |  |  |  |  |  |
| [Formato]                  | ASCII                                                                                                    | CAN                                                |  |  |  |  |  |
|                            | Hex                                                                                                    | 18                                                 |  |  |  |  |  |
|                            | Decimale                                                                                                    | 24                                                 |  |  |  |  |  |
| [Descrizione]              | Cancella il c                                                                                                    | ontenuto della linea dove è posizionato il cursore |  |  |  |  |  |
| [Note]                     | <ul> <li>Dopo aver eseguito il comando il cursore si porta nella posizione in alto<br/>a sinistra della linea corrente.</li> </ul> |                                                    |  |  |  |  |  |
| [Default]                  |                                                                                                    |                                                    |  |  |  |  |  |
| [Riferimento]<br>[Esempio] |                                                                                                    |                                                    |  |  |  |  |  |

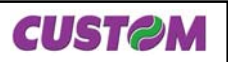

| ESC % n       |                                                                                                    |                                                                                 |                                                                                    |                                                                              |                                                                                                    |  |  |  |  |
|---------------|----------------------------------------------------------------------------------------------------|---------------------------------------------------------------------------------|------------------------------------------------------------------------------------|------------------------------------------------------------------------------|----------------------------------------------------------------------------------------------------|--|--|--|--|
| [Nome]        | Seleziona / Cancella set di caratteri definito dall'utente                                                                                                    |                                                                                 |                                                                                    |                                                                              |                                                                                                    |  |  |  |  |
| [Formato]     | ASCII                                                                                                    | ES                                                                              | C %                                                                                | n                                                                            |                                                                                                    |  |  |  |  |
|               | Hex                                                                                                    | 1B                                                                              | 25                                                                                 | n                                                                            |                                                                                                    |  |  |  |  |
|               | Decimale                                                                                                    | 27                                                                              | 37                                                                                 | n                                                                            |                                                                                                    |  |  |  |  |
| [Intervallo]  | $0 \le n \le 1$                                                                                                    |                                                                                 |                                                                                    |                                                                              |                                                                                                    |  |  |  |  |
| [Descrizione] | Seleziona o                                                                                                    | cance                                                                           | ella il s                                                                          | set di                                                                       | caratteri definito dall'utente.                                                                                                    |  |  |  |  |
| [Note]        | <ul> <li>Quando n</li> <li>do il set di ca</li> <li>ESC &amp; il set</li> <li>Quando n</li> <li>selezionato</li> <li>comando no</li> <li>oltremodo g</li> <li>Questo cor</li> </ul> | = 1, i s<br>aratte<br>di car<br>= 0 il s<br>auton<br>on ha e<br>ià def<br>mande | set di c<br>ri defi<br>attere<br>set di c<br>natica<br>effetto<br>inito u<br>o non | carat<br>niti da<br>inte<br>carat<br>men<br>sulla<br>sulla<br>usano<br>ha el | teri definiti dall'utente sono selezionati. Quan-<br>all'utente non è definito usando il comando<br>rno è visualizzato.<br>eri definito dall'utente viene cancellato, viene<br>te il set di caratteri interno. In questo caso, il<br>a selezione caratteri definiti dall'utente che ha<br>do il comando ESC &.<br>ffetto sui caratteri già visualizzati. |  |  |  |  |
| [Default]     | n=0                                                                                                    |                                                                                 |                                                                                    |                                                                              |                                                                                                    |  |  |  |  |
| [Riferimento] | ESC &                                                                                                    |                                                                                 |                                                                                    |                                                                              |                                                                                                    |  |  |  |  |
| [Esempio]     |                                                                                                    |                                                                                 |                                                                                    |                                                                              |                                                                                                    |  |  |  |  |

| ESC & s n m [a | ı [p]s x a] (m                                                                                                    | - n +1)              |                       |                   |                |                        |                    |                      |                    |                |               |
|----------------|----------------------------------------------------------------------------------------------------|----------------------|-----------------------|-------------------|----------------|------------------------|--------------------|----------------------|--------------------|----------------|---------------|
| [Nome]         | Definisce ca                                                                                                    | aratteri             | i progra              | amm               | abil           | idall'u                | tente.             |                      |                    |                |               |
| [Formato]      | ASCII                                                                                                    | ESC                  | &                     | s n               | m [            | a [p] s x              | x a] m             | - n + 1              |                    |                |               |
|                | Hex                                                                                                    | 1B                   | 26                    | s n               | m [            | a [p1 p:               | 2ps                | ] x a] r             | n - n -            | + 1            |               |
|                | Decimale                                                                                                    | 27                   | 37                    | s n               | m [            | a [p] s >              | x a] m             | - n + 1              |                    |                |               |
| [Intervallo]   | s = 1<br>32 ≤ n ≤ m                                                                                                    | ≤ 126                | 6                     |                   |                |                        |                    |                      |                    |                |               |
|                | $0 \le a \le 5$                                                                                                    |                      |                       |                   |                |                        |                    |                      |                    |                |               |
|                | 0 ≤ p1ps >                                                                                                    | ka ≤2                | 55                    |                   |                |                        |                    |                      |                    |                |               |
| [Descrizione]  | Definisce i caratteri programmabili dall'utente.                                                                                                    |                      |                       |                   |                |                        |                    |                      |                    |                |               |
|                | • s definisce                                                                                                    | il nume              | ero di by             | /te in            | sen            | so vert                | icale.             |                      |                    |                |               |
|                | • <i>n</i> specifica finale. Quan                                                                                                    | il codio<br>do solo  | ce del c<br>un cara   | aratte<br>attere  | ere (<br>e è d | di inizio<br>efinito : | o per la<br>si usa | a defin<br>n = m.    | izione             | эе <i>т</i> і  | il codice     |
|                | • Quattro car<br>(32) e 7EH (                                                                                                    | ratteri p<br>126) ne | ossono<br>ella tabe   | o esse<br>ella co | ere o<br>odic  | definiti a<br>e carat  | attrav<br>teri.    | erso co              | odice              | caratt         | ere 20H       |
|                | <ul> <li>a definisce il numero di dot nella direzione orizzontale. Quando a &lt; 5,<br/>dot rimanenti nel lato destro della definizione caratteri sono riempiti co<br/>spazi</li> </ul> |                      |                       |                   |                |                        |                    | < 5, i<br>ti con gli |                    |                |               |
|                | <ul> <li>p1pk sono i dot dati definiti per i caratteri. Questi indicano i modelli<br/>per i dot nella direzione orizzontale dal lato sinistro.</li> </ul>                               |                      |                       |                   |                |                        |                    |                      |                    |                |               |
|                | <ul> <li>I numeri dei dati sono definiti da s x a. Quando per la comunicazione dei<br/>dati sono specificati 8 bits, il bit più significativo viene ignorato.</li> </ul>                |                      |                       |                   |                |                        |                    |                      |                    |                |               |
| [Note]         | • I caratteri p<br>effettivi fino a                                                                                                    | rogram<br>alla loro  | nmati da<br>b ridefin | all'ute           | ente<br>e da   | sono de<br>ta dall'    | eterm<br>eseci     | inati, e<br>uzione   | essi rir<br>del co | nango<br>omano | ono<br>do ESC |
| CUSTOM         |                                                                                                    | 3-8                  | 5                     |                   |                |                        |                    | KUB                  | E-D                |                |               |

|                                                   | <ul> <li>@ o dallo spegnimento della macchina.</li> <li>Quando solo i caratteri programmati dall'utente sono definiti e non sono<br/>selezionati utilizzando il comando ESC %, non sono visualizzabili.</li> </ul>                                                                                                    |                                                                    |                                                   |                                                                            |                                                                          |                                                                                            |  |  |  |  |
|---------------------------------------------------|----------------------------------------------------------------------------------------------------|--------------------------------------------------------------------|---------------------------------------------------|----------------------------------------------------------------------------|--------------------------------------------------------------------------|--------------------------------------------------------------------------------------------|--|--|--|--|
| [Default]<br>[Riferimento]<br>[Esempio]           | ESC %, ESC ?                                                                                                    |                                                                    |                                                   |                                                                            |                                                                          |                                                                                            |  |  |  |  |
| ESC = n                                           |                                                                                                    |                                                                    |                                                   |                                                                            |                                                                          |                                                                                            |  |  |  |  |
| [Nome]                                            | Selezior                                                                                                    | na il dispo                                                        | sitivo                                            | periferico.                                                                |                                                                          |                                                                                            |  |  |  |  |
| [Formato]                                         | ASCII                                                                                                    | ESC                                                                | =                                                 | n                                                                          |                                                                          |                                                                                            |  |  |  |  |
|                                                   | Hex                                                                                                    | 1B                                                                 | 3D                                                | n                                                                          |                                                                          |                                                                                            |  |  |  |  |
|                                                   | Decimal                                                                                                    | e 27                                                               | 61                                                | n                                                                          |                                                                          |                                                                                            |  |  |  |  |
| [Intervallo]                                      | $1 \le n \le 2$                                                                                                    | , 31 ≤ n ≤ 3                                                       | 32                                                |                                                                            |                                                                          |                                                                                            |  |  |  |  |
| [Descrizione]                                     | Selezion<br>come seg                                                                                                    | a il disposi<br>gue:                                               | tivo al                                           | quale l'host                                                               | computer invia                                                           | a i dati, utilizzando n                                                                    |  |  |  |  |
|                                                   | n                                                                                                    |                                                                    | Funzio                                            | ne                                                                         |                                                                          |                                                                                            |  |  |  |  |
|                                                   | 1, 31                                                                                                    | Seleziona I                                                        | a stam                                            | oante                                                                      | _                                                                        |                                                                                            |  |  |  |  |
|                                                   | 2. 32 Seleziona il displav                                                                                                    |                                                                    |                                                   |                                                                            |                                                                          |                                                                                            |  |  |  |  |
| [Note]<br>[Default]<br>[Riferimento]<br>[Esempio] | <ul> <li>Quando<br/>compute</li> <li>Quando<br/>dall'host<br/>viene tras<br/>n = 2</li> </ul>                                                                                                    | o la stampa<br>r vengono<br>o il customo<br>computer<br>smesso all | ante è s<br>trasme<br>er disp<br>vengor<br>a stam | stata selezio<br>essi alla star<br>lay è stato s<br>no elaborati<br>pante. | onata con n =1<br>npante tramite<br>selezionato coi<br>all'interno del o | , tutti i dati dall'host<br>∋ il display.<br>n n =2, tutti i dati<br>display e nessun dato |  |  |  |  |
|                                                   | Cancella                                                                                                    | , i carattor                                                       | i dofin                                           | iti dall'uto                                                               |                                                                          |                                                                                            |  |  |  |  |
| [Formato]                                         |                                                                                                    | FSC                                                                | ?                                                 | n                                                                          |                                                                          |                                                                                            |  |  |  |  |
| [i official]                                      | Hex                                                                                                    | 1B                                                                 | 3F                                                | n                                                                          |                                                                          |                                                                                            |  |  |  |  |
|                                                   | Decimal                                                                                                    | - 27                                                               | 63                                                | n                                                                          |                                                                          |                                                                                            |  |  |  |  |
| [Intervallo]                                      | 32 < n <                                                                                                    | 126                                                                | 00                                                |                                                                            |                                                                          |                                                                                            |  |  |  |  |
| [Descrizione]                                     | Cancella                                                                                                    | i caratteri                                                        | definiti                                          | dall'utente.                                                               |                                                                          |                                                                                            |  |  |  |  |
| [Note]                                            | <ul> <li>Questo comando cancella il pattern definito per il codice di carattere specificato da <i>n</i>. Dopo aver cancellato i caratteri definiti dall'utente, viene stampato il pattern corrispondente ai caratteri interni.</li> <li>Se il codice specificato è trasmesso dopo il pattern è cancellato da questo comando, viene visualizzato il codice interno.</li> <li>Se il codice specifico carattere non è definito, questo comando viene</li> </ul> |                                                                    |                                                   |                                                                            |                                                                          |                                                                                            |  |  |  |  |
| KI                                                | JBE-DL                                                                                                    |                                                                    |                                                   | 3-6                                                                        |                                                                          | CUST@M                                                                                     |  |  |  |  |

ignorato

- Questo comando non ha effetto su caratteri già visualizzati.
- Se il carattere definito dall'utente non è stato definito per quello specifico codice di carattere, la stampante ignora questo comando.

[Default] [Riferimento] ESC & [Esempio]

| ESC @         |                                                                                                    |     |    |  |  |  |
|---------------|----------------------------------------------------------------------------------------------------|-----|----|--|--|--|
| [Nome]        | Inizializza il display.                                                                                                    |     |    |  |  |  |
| [Formato]     | ASCII                                                                                                    | ESC | @  |  |  |  |
|               | Hex                                                                                                    | 1B  | 40 |  |  |  |
|               | Decimale                                                                                                    | 27  | 64 |  |  |  |
| [Descrizione] | Resetta i vari settaggi del display riportandolo ai valori iniziali.                                                                  |     |    |  |  |  |
| [Note]        | <ul> <li>I settaggi software sono resettati dai loro valori di accensione.</li> <li>I dati nel buffer non sono cancellati</li> </ul>  |     |    |  |  |  |
|               | <ul> <li>Dopo l'inizializzazione display, lo schermo del display è cancel<br/>cursore si porterà nella posizione iniziale.</li> </ul> |     |    |  |  |  |
| [Default]     |                                                                                                    |     |    |  |  |  |
| [Riferimento] |                                                                                                    |     |    |  |  |  |
| [Esempio]     |                                                                                                    |     |    |  |  |  |

| ESC R n       |                          |              |            |                                                    |
|---------------|--------------------------|--------------|------------|----------------------------------------------------|
| [Nome]        | Seleziona i              | il set di ca | ratteri    | internazionali.                                    |
| [Formato]     | ASCII                    | ESC          | R          | n                                                  |
|               | Hex                      | 1B           | 52         | n                                                  |
|               | Decimale                 | 27           | 82         | n                                                  |
| [Intervallo]  | $0 \le n \le 10$         |              |            |                                                    |
| [Descrizione] | Seleziona il<br>tabella: | set di cara  | atteri int | ternazionali settando <i>n</i> come nella seguente |

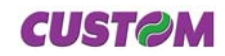

| n  | Set di caratteri |
|----|------------------|
| 0  | U.S.A.           |
| 1  | Francia          |
| 2  | Germania         |
| 3  | Gran Bretagna    |
| 4  | Danimarca I      |
| 5  | Svezia           |
| 6  | Italia           |
| 7  | Spagna           |
| 8  | Giappone         |
| 9  | Norvegia         |
| 10 | Danimarca II     |

[Default] [Riferimento] [Esempio]

n = 0

| [Nome]                     | Seleziona il modo di sovrascrittura                                                                                                    |        |     |       |  |  |  |
|----------------------------|----------------------------------------------------------------------------------------------------|--------|-----|-------|--|--|--|
| [Formato]                  | ASCII                                                                                                    | US     | MD1 |       |  |  |  |
|                            | Hex                                                                                                    | 1F     | 01  |       |  |  |  |
|                            | Decimale                                                                                                    | 31     | 1   |       |  |  |  |
| [Descrizione]              | Seleziona modo di sovrascrittura come il modo di visualizzazione scher-<br>mo.                                                                                                    |        |     |       |  |  |  |
| [Note]                     | • Nel modo sovrascrittura, il codice carattere entra muovendo il cursore<br>tutto a sinistra della linea inferiore quando il cursore è tutto a destra nella<br>linea superiore, e tutto a sinistra della linea superiore quando il cursore è<br>tutto a destra nella linea inferiore. |        |     |       |  |  |  |
|                            | <ul> <li>Questo modo è selezionato quando si accende la tastiera.</li> </ul>                                                                                                    |        |     |       |  |  |  |
|                            | <ul> <li>Selezionando il modo sovrascrittura cancella il modo di scorrimento<br/>verticale e orizzontale.</li> </ul>                                                                                                    |        |     |       |  |  |  |
|                            | <ul> <li>Eccetto quando il cursore è tutto a destra, il codice carattere entra muo-<br/>vendo il cursore di un carattere verso destra dopo aver visualizzato il<br/>carattere.</li> </ul>                                                                                             |        |     |       |  |  |  |
| [Default]                  |                                                                                                    |        |     |       |  |  |  |
| [Riferimento]<br>[Esempio] | US MD2, U                                                                                                    | IS MD: | 3   |       |  |  |  |
| []                         |                                                                                                    |        |     | CUETA |  |  |  |

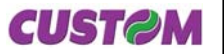

| US MD2                     |                                                                                                    |       |     |  |  |  |
|----------------------------|----------------------------------------------------------------------------------------------------|-------|-----|--|--|--|
| [Nome]                     | Seleziona il modo di scorrimento verticale                                                                                                    |       |     |  |  |  |
| [Formato]                  | ASCII                                                                                                    | US    | MD2 |  |  |  |
|                            | Hex                                                                                                    | 1F    | 02  |  |  |  |
|                            | Decimale                                                                                                    | 31    | 2   |  |  |  |
| [Descrizione]              | Seleziona modo di corrimento verticale come modo di visualizzazione schermo.                                                                                                    |       |     |  |  |  |
| [Note]                     | <ul> <li>Nel modo di scorrimento verticale, il codice carattere entra muovendo il cursore tutto a sinistra della linea inferiore quando il cursore è tutto a destra nella linea superiore, i caratteri visualizzati scorrono dalla linea superiore alla linea inferiore e cancellano la linea inferiore quando il cursore è tutto a destra nella linea inferiore. In questo momento, il cursore si muove tutto a sinistra della linea inferiore.</li> <li>Selezionando il modo di scorrimento verticale cancella il modo di sovrascrittura e di scorrimento orizzontale.</li> <li>Eccetto quando il cursore è tutto a destra, il codice carattere entra muovendo il cursore di un carattere verso destra dopo aver visualizzato il</li> </ul> |       |     |  |  |  |
| [Default]                  |                                                                                                    |       |     |  |  |  |
| [Riferimento]<br>[Esempio] | US MD1, U                                                                                                    | S MD: | 3   |  |  |  |

| US MD3                     |                                                                                                    |        |    |         |  |  |  |  |
|----------------------------|----------------------------------------------------------------------------------------------------|--------|----|---------|--|--|--|--|
| [Nome]                     | Seleziona il modo di scorrimento orizzontale                                                                                                    |        |    |         |  |  |  |  |
| [Formato]                  | ASCII                                                                                                    | US MD3 |    |         |  |  |  |  |
|                            | Hex                                                                                                    | 1F     | 03 |         |  |  |  |  |
|                            | Decimale                                                                                                    | 31     | 3  |         |  |  |  |  |
| [Descrizione]              | Seleziona modo di corrimento orizzontale come modo di visualizzazione schermo.                                                                                                    |        |    |         |  |  |  |  |
| [Note]                     | • Nel modo di scorrimento orizzontale, il codice carattere entra scorrendo<br>tutti i caratteri visualizzati (inclusi virgole e periodi) di un carattere a sini-<br>stra, poi visualizza il nuovo carattere tutto a destra (quando il cursore è<br>tutto a destra di nessuna linea) |        |    |         |  |  |  |  |
|                            | <ul> <li>Selezionando il modo di scorrimento orizzontale cancella il modo di<br/>sovrascrittura e di scorrimento verticale.</li> </ul>                                                                                                    |        |    |         |  |  |  |  |
|                            | <ul> <li>Eccetto quando il cursore è tutto a destra, il codice carattere entra muo-<br/>vendo il cursore di un carattere verso destra dopo aver visualizzato il<br/>carattere.</li> </ul>                                                                                           |        |    |         |  |  |  |  |
| [Default]                  |                                                                                                    |        |    |         |  |  |  |  |
| [Riferimento]<br>[Esempio] | US MD1, U                                                                                                    | S MD2  | 2  |         |  |  |  |  |
| CUST@M                     |                                                                                                    | 3.     | -9 | KUBE-DL |  |  |  |  |

| <b>CUST@M</b> | 3-9 | KUBE-DL |
|---------------|-----|---------|
|               |     |         |

| US LF         |                                                                                                    |         |                                    |  |  |  |  |
|---------------|----------------------------------------------------------------------------------------------------|---------|------------------------------------|--|--|--|--|
| [Nome]        | Muove il cursore display in alto                                                                                                    |         |                                    |  |  |  |  |
| [Formato]     | ASCII                                                                                                    | US      | LF                                 |  |  |  |  |
|               | Hex                                                                                                    | 1F      | 0A                                 |  |  |  |  |
|               | Decimale                                                                                                    | 31      | 10                                 |  |  |  |  |
| [Descrizione] | Muove il cursore in alto di una linea.                                                                                                    |         |                                    |  |  |  |  |
| [Note]        | • Quando il cursore è sulla linea in alto le operazioni di questo comando,<br>sul display, eseguono quanto segue:                                                                                   |         |                                    |  |  |  |  |
|               | 1- Modo sovrascrittura: il cursore si muove portandosi, sulla stessa colon-<br>na, sulla riga sinferiore.                                                                                           |         |                                    |  |  |  |  |
|               | 2- Scorrimento verticale: I valori visualizzati sulla linea in superiore scorro-<br>no sulla linea in inferiore e la linea superiore viene cancellata. Il cursore<br>rimane nella stessa posizione. |         |                                    |  |  |  |  |
|               | 3- Scorrime                                                                                                    | nto ori | zzontale: Il cursore non si muove. |  |  |  |  |
| [Default]     |                                                                                                    |         |                                    |  |  |  |  |
| [Riferimento] | US MD1, U                                                                                                    | S MD    | 2, US MD3                          |  |  |  |  |
| [Esempio]     |                                                                                                    |         |                                    |  |  |  |  |

## US CR

| [Nome]                                                             | Muove il cursore display in alto a destra |         |                                                       |  |  |  |
|--------------------------------------------------------------------|-------------------------------------------|---------|-------------------------------------------------------|--|--|--|
| [Formato]                                                          | ASCII                                     | US      | CR                                                    |  |  |  |
|                                                                    | Hex                                       | 1F      | 0D                                                    |  |  |  |
|                                                                    | Decimale                                  | 31      | 13                                                    |  |  |  |
| [Descrizione]<br>[Note]<br>[Default]<br>[Riferimento]<br>[Esempio] | Muove il curs                             | sore ne | ella posizione in alto a destra sulla linea corrente. |  |  |  |

| US \$ (n) (m) |                                                                                                    |         |          |        |                      |          |
|---------------|----------------------------------------------------------------------------------------------------|---------|----------|--------|----------------------|----------|
| [Nome]        | Muove il c                                                                                                    | ursore  | e disp   | lay r  | nella posizione s    | pecifica |
| [Formato]     | ASCII                                                                                                    | US      | \$       | n      | m                    |          |
|               | Hex                                                                                                    | 1F      | 24       | n      | m                    |          |
|               | Decimale                                                                                                    | 31      | 36       | n      | m                    |          |
| [Intervallo]  | $1 \le n \le 20$                                                                                                    |         |          |        |                      |          |
|               | m = 1 o 2                                                                                                    |         |          |        |                      |          |
| [Descrizione] | Muove il cu                                                                                                    | rsore a | alla "n' | ' colc | onna e alla "m" line | a.       |
| [Note]        | Se un valore eccede all'intervallo specificato per il valore n (colonne) e/o<br>per il valore m, questo comando è ignorato e il cursore non si muove. |         |          |        |                      |          |
| [Default]     |                                                                                                    |         |          |        |                      |          |
| KUBE-DL       |                                                                                                    |         |          |        | 3-10                 | CUST@M   |

## [Riferimento] [Esempio]

| US :                       |                                                                                                    |  |  |  |  |  |  |  |  |
|----------------------------|----------------------------------------------------------------------------------------------------|--|--|--|--|--|--|--|--|
| [Nome]                     | Inizia/termina definizione macro                                                                                                    |  |  |  |  |  |  |  |  |
| [Formato]                  | ASCII US :                                                                                                    |  |  |  |  |  |  |  |  |
|                            | Hex 1F 3A                                                                                                    |  |  |  |  |  |  |  |  |
|                            | Decimale 31 58                                                                                                    |  |  |  |  |  |  |  |  |
| [Descrizione]              | Inizia e finisce una difinizione macro.                                                                                                    |  |  |  |  |  |  |  |  |
| [Note]                     | <ul> <li>Sopra 80 byte possono essere definiti per processi macro (un byte per<br/>carattere).</li> </ul>                                                                                                    |  |  |  |  |  |  |  |  |
|                            | <ul> <li>Il processo di definizione macro parte con il primo comando US: e finisce<br/>con il secondo comando US:</li> </ul>                                                                                                    |  |  |  |  |  |  |  |  |
|                            | • Il ricevimento di uno dei due tipi di dati indicati di seguito sono conside-<br>rati come una macro di errore. Il processo di definizione macro è fermata<br>e tutti seguenti sono elaborati come dati normali. In questo momento, la<br>macro rimane indefinita.                                                                                                    |  |  |  |  |  |  |  |  |
|                            | 1) Il comando US^ è ricevuto durante un processo di definizione macro.                                                                                                    |  |  |  |  |  |  |  |  |
|                            | 2) Il processo di difinizione macro eccede gli 80 byte (eccetto per il co-<br>mando US : )                                                                                                    |  |  |  |  |  |  |  |  |
|                            | <ul> <li>Per eliminare una definizione macro, mandare il comando US : subito<br/>dopo US:</li> </ul>                                                                                                    |  |  |  |  |  |  |  |  |
| [Default]<br>[Riferimento] | US^                                                                                                    |  |  |  |  |  |  |  |  |
| [Esempio]                  | Esempio di processo di definizione macro                                                                                                    |  |  |  |  |  |  |  |  |
|                            | PRINT#1,CHR\$(&H1F);CHR\$(&H3A);(1)                                                                                                    |  |  |  |  |  |  |  |  |
|                            | PRINT#1,CHR\$(&HC);(2)                                                                                                    |  |  |  |  |  |  |  |  |
|                            | PRINT#1,CHR\$(&H1F);CHR\$(&H45);CHR\$(0);(3)                                                                                                    |  |  |  |  |  |  |  |  |
|                            | PRINT#1,"Execution MACRO !!";(4)                                                                                                    |  |  |  |  |  |  |  |  |
|                            | PRINT#1,CHR\$(&H1F);CHR\$(&H45);CHR\$(10);(5)                                                                                                    |  |  |  |  |  |  |  |  |
|                            | PRINT#1,CHR\$(&H1F);CHR\$(&H3A);(6)                                                                                                    |  |  |  |  |  |  |  |  |
|                            | <ul> <li>(1) è il comando di partenza e (6) di fine di una definizione macro</li> <li>il 26° byte dati dal (2) al (5) è depositato nell'intervallo della definizione macro. Quando il display riceve l'esecuzione comando macro, i dati definiti sono elaborati in ordine. (riferimento US^).</li> <li>(2) è il comando per cancellare lo schermo. (CRL)</li> <li>(3) e (5) sono comandi di lampeggio (US E)</li> </ul> |  |  |  |  |  |  |  |  |

| US @                                    |                                                                                                    |    |    |  |  |  |
|-----------------------------------------|----------------------------------------------------------------------------------------------------|----|----|--|--|--|
| [Nome]                                  | Esegue autotest                                                                                                    |    |    |  |  |  |
| [Formato]                               | ASCII                                                                                                    | US | @  |  |  |  |
|                                         | Hex                                                                                                    | 1F | 40 |  |  |  |
|                                         | Decimale                                                                                                    | 31 | 64 |  |  |  |
| [Descrizione]                           | Esegue l'autotest.                                                                                                    |    |    |  |  |  |
| [Note]                                  | <ul> <li>Una serie di autotest sono visualizzati. Tutti i valori settati eccetto quelli<br/>listati sotto sono inizializzati: <ol> <li>Caratteri definiti dall'utente</li> <li>Definizioni macro</li> <li>Valori dell'orologio</li> </ol> </li> <li>Dopo aver completato l'auto test, lo schermo è cancellato e il display si</li> </ul> |    |    |  |  |  |
| [Default]<br>[Riferimento]<br>[Esempio] |                                                                                                    |    |    |  |  |  |

| US B          |              |         |                                                   |
|---------------|--------------|---------|---------------------------------------------------|
| [Nome]        | Muove il cu  | ursore  | e display in fondo                                |
| [Formato]     | ASCII        | US      | В                                                 |
|               | Hex          | 1F      | 42                                                |
|               | Decimale     | 31      | 66                                                |
| [Descrizione] | Muove il cui | rsore n | nella posizione in fondo.                         |
| [Note]        | la posizione | in fon  | do indica la ventesima colonna dell'ultima linea. |
| [Default]     |              |         |                                                   |
| [Riferimento] |              |         |                                                   |
| [Esempio]     |              |         |                                                   |

| USEn          |                                                                                                    |       |          |                       |                                |  |  |
|---------------|----------------------------------------------------------------------------------------------------|-------|----------|-----------------------|--------------------------------|--|--|
| [Nome]        | Seleziona/                                                                                                   | cance | lla l'iı | ntervallo del'lamp    | beggio schermo                 |  |  |
| [Formato]     | ASCII                                                                                                    | US    | Е        | n                     |                                |  |  |
|               | Hex                                                                                                    | 1F    | 45       | n                     |                                |  |  |
|               | Decimale                                                                                                    | 31    | 69       | n                     |                                |  |  |
| [Intervallo]  | 0 ≤ n ≤ 255                                                                                                  |       |          |                       |                                |  |  |
| [Descrizione] | Setta o cancella l'intervallo del lampeggio dello schermo.                                                   |       |          |                       |                                |  |  |
|               | <ul> <li>n specifica l'intervallo del lampeggio. [(n 50 msec.) ON / (n 50 msec.) OFF] è ripetuto.</li> </ul> |       |          |                       |                                |  |  |
|               | • Quando n = 0 il display è mantenuto acceso (nessun lampeggio).                                             |       |          |                       |                                |  |  |
|               | • Quando n<br>nuto.                                                                                          | = 255 | il disp  | olay è spento ma il d | contenuto del display è mante- |  |  |
| K             | UBE-DL                                                                                                    |       |          | 3- 12                 | CUST@M                         |  |  |

| [Note]        | Questo comando non ha effetto sulla luminosità del display. |
|---------------|-------------------------------------------------------------|
| [Default]     | n = 0                                                       |
| [Riferimento] |                                                             |
| [Esempio]     |                                                             |

| USThm         |                                                                                                    |          |         |        |                                              |    |  |  |
|---------------|----------------------------------------------------------------------------------------------------|----------|---------|--------|----------------------------------------------|----|--|--|
| [Nome]        | Setta e visualizza orologio                                                                                                    |          |         |        |                                              |    |  |  |
| [Formato]     | ASCII                                                                                                    | US       | Т       | h      | m                                            |    |  |  |
|               | Hex                                                                                                    | 1F       | 54      | h      | m                                            |    |  |  |
|               | Decimale                                                                                                    | 31       | 84      | h      | m                                            |    |  |  |
| [Intervallo]  | $0 \le h \le 23$                                                                                                    |          |         |        |                                              |    |  |  |
|               | $0 \le m \le 59$                                                                                                    |          |         |        |                                              |    |  |  |
| [Descrizione] | L'orologio è                                                                                                    | settat   | o e vis | sualiz | zato sulla parte destra della linea inferior | e. |  |  |
|               | • h sono le ore, m sono i minuti.                                                                                                    |          |         |        |                                              |    |  |  |
| [Note]        | <ul> <li>Quando qusto comando è inserito, lo schermo è cancellato e l'orario è<br/>visualizzato nel modo 24h nella parte destra della linea inferiore.</li> </ul> |          |         |        |                                              |    |  |  |
|               | <ul> <li>L'orologio parte dalla trasmissione del codice h:m:00</li> </ul>                                                                                         |          |         |        |                                              |    |  |  |
|               | • Dopo la visualizzazzione, il cursore si porta nella posizione di partenza.                                                                                      |          |         |        |                                              |    |  |  |
|               | <ul> <li>L'orologio sparisce quando accade una delle seguenti condizioni:</li> </ul>                                                                              |          |         |        |                                              |    |  |  |
|               | 1) il cursore si sposta sulla linea inferiore                                                                                                    |          |         |        |                                              |    |  |  |
|               | 2) I caratteri visualizzati si spostano sulla linea inferiore.                                                                                                    |          |         |        |                                              |    |  |  |
|               | <ol><li>3) E' ricevut</li></ol>                                                                                                    | o il co  | mand    | o CL   | R                                            |    |  |  |
|               | <ul> <li>Se l'orolog<br/>display</li> </ul>                                                                                                    | jio è ca | ancell  | ato, e | esso continua ad essere aggiornato nel       |    |  |  |
| [Default]     | h = 0, m = 0                                                                                                    |          |         |        |                                              |    |  |  |
| [Riferimento] | US U                                                                                                    |          |         |        |                                              |    |  |  |
| [Esempio]     |                                                                                                    |          |         |        |                                              |    |  |  |

| US U          |                                                                                                    |                           |                                                                |                                                                                     |
|---------------|----------------------------------------------------------------------------------------------------|---------------------------|----------------------------------------------------------------|-------------------------------------------------------------------------------------|
| [Nome]        | Display or                                                                                                    | ologio                    | 1                                                              |                                                                                     |
| [Formato]     | ASCII                                                                                                    | US                        | U                                                              |                                                                                     |
|               | Hex                                                                                                    | 1F                        | 55                                                             |                                                                                     |
|               | Decimale                                                                                                    | 31                        | 85                                                             |                                                                                     |
| [Descrizione] | L'orologio è                                                                                                    | visual                    | izzato sulla parte                                             | destra della linea inferiore.                                                       |
| [Note]        | <ul> <li>Se l'orario è già stato settato utilizzando il comando US T (h) (m), il<br/>tempo passato è visualizzato in tempo reale nel formato "ore : minuti :<br/>secondi".</li> </ul> |                           |                                                                |                                                                                     |
|               | <ul> <li>Se l'orario<br/>inizializzato<br/>tempo reale</li> </ul>                                                                                                    | non è<br>dall'a<br>nel fo | stato settato, il te<br>ccensione o dal c<br>rmato "ore : minu | >mpo passato (da quando l'orologio è omando ESC @) è visualizzato in ti : secondi". |
|               | <ul> <li>Dopo la vis</li> </ul>                                                                                                    | sualizz                   | azzione, il cursor                                             | e si porta nella posizione di partenza.                                             |
| <b>CUST@M</b> |                                                                                                    | 3                         | -13                                                            | KUBE-DL                                                                             |

- L'orologio sparisce quando accade una delle seguenti condizioni:
- 1) il cursore si sposta sulla linea inferiore
- 2) I caratteri visualizzati sis postano sulla linea inferiore.
- 3) E' ricevuto il comando CLR
- Se l'orologio è cancellato, esso continua ad essere aggiornato nel display

[Default] [Riferimento] [Esempio]

#### US T

1) Display prima di ricevere il comando US T (h) (m):

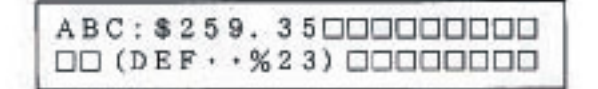

2) Esempio di un'indicazione di settaggio:

US T h m 1FH 54H 0DH 0EH (31) (84) (14) (15)

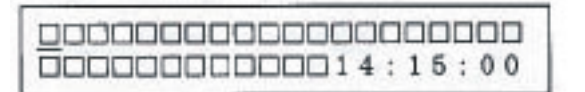

Lo schermo è cancellato, e il tempo inserito è visualizzato alla destra della riga inferiore; il conteggio inizia da 14:15:00. In questo momento, il cursore si porta nella posizione iniziale indicato da <u>•</u>.

3) il display riceve dei dati (ABC) :

| A B C D D D D D D D D D D D D D D D D D D |
|-------------------------------------------|
| 00000000014:15:00                         |

la visualizzazione nella linea sotto non ha effetti sulla visualizzazione della linea sopra.

4) Se riceve LF 10H (16) :

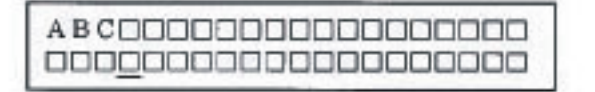

Muovendo il cursore nella linea inferiore si cancella l'orologio visualizzato, ma continuerà a conteggiare il tempo internamente.

Nota: Nell'esempio il cursore viene visualizzato per maggiore chiarezza sulla sua posizione, ma non viene abilitato dal comando US "T"

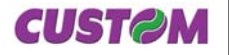

| [Nome]       | Regolazior      | ne lum | inosi | ità |
|--------------|-----------------|--------|-------|-----|
| [Formato]    | ASCII           | US     | Х     | n   |
|              | Hex             | 1F     | 58    | n   |
|              | Decimale        | 31     | 88    | n   |
| [Intervallo] | $1 \le n \le 6$ |        |       |     |

[Descrizione] Regola la luminosità della fluorescenza del display. n seleziona la percentuale di luminosità come segue:

| n | Luminosità           |  |  |  |
|---|----------------------|--|--|--|
| 1 | 20%                  |  |  |  |
| 2 | 40%                  |  |  |  |
| 3 | 60%                  |  |  |  |
| 4 | 100%                 |  |  |  |
| 5 | Dissolvenza negativa |  |  |  |
| 6 | Dissolvenza positiva |  |  |  |

[Note] [Default] n = 4 [Riferimento] [Esempio]

| US ^ n m      |                                                                                                    |                              |                             |                              |                                |                                                                                         |  |  |
|---------------|----------------------------------------------------------------------------------------------------|------------------------------|-----------------------------|------------------------------|--------------------------------|-----------------------------------------------------------------------------------------|--|--|
| [Nome]        | Esegue ma                                                                                                    | cro                          |                             |                              |                                |                                                                                         |  |  |
| [Formato]     | ASCII                                                                                                    | US                           | ^                           | n                            | m                              |                                                                                         |  |  |
|               | Hex                                                                                                    | 1F                           | 5E                          | n                            | m                              |                                                                                         |  |  |
|               | Decimale                                                                                                    | 31                           | 94                          | n                            | m                              |                                                                                         |  |  |
| [Intervallo]  | $0 \le n \le 255$                                                                                                    |                              |                             |                              |                                |                                                                                         |  |  |
|               | $0 \le m \le 255$                                                                                                    |                              |                             |                              |                                |                                                                                         |  |  |
| [Descrizione] | Esegue processo difinito come macro.                                                                                                    |                              |                             |                              |                                |                                                                                         |  |  |
|               | <ul> <li>n specifica l'intervallo di tempo per visualizzare caratteri in unita di [n x 20<br/>msec] quando la macro è eseguita. Questo specifica l'intervallo di tempo<br/>fra la visualizzazione di ogni carattere sucessivo ma non ha effetto sulla<br/>velocità di elaborazione del comando di codice.</li> </ul> |                              |                             |                              |                                |                                                                                         |  |  |
|               | • m specifica ripetuta, ess precedente                                                                                                    | a l'inte<br>so ripa<br>macro | vallo<br>irte da<br>o è ter | di eso<br>Ill'iniz<br>iuto p | ecuzio<br>zio, dop<br>per [m : | ne. Dove il processo della macro è<br>po lo stato di completamento della<br>k 50 msec]. |  |  |
| [Note]        | • Se viene rie<br>interrotta.                                                                                                    | cevuto                       | o dall'I                    | nosta                        | qualch                         | e byte l'esecuzione della macro viene                                                   |  |  |
|               | <ul> <li>I settaggi d</li> </ul>                                                                                                    | i visua                      | alizzaz                     | zione                        | riman                          | gono validi alla fine dell'esecuzione                                                   |  |  |
| <b>CUST@M</b> |                                                                                                    | 3                            | -15                         |                              |                                | KUBE-DL                                                                                 |  |  |

della macro. Dopo che il processo della macro è finito, lo schermo è cancellato e il cursore si porta nella posizione di home. I settaggi di visualizzazione rimangono validi alla fine dell'esecuzione della macro. Se la macro non è definita, questo comando non è valido e il contenuto del display non viene modificato. I comandi ESC @ e US @ se definiti all'interno della macro vengono ignorati. [Default] US: [Riferimento] [Esempio] Esempio di processo di definizione macro e di esecuzione macro PRINT #1, CHR\$ (&H1F); CHR\$ (&H3A); ------(1) #1, CHR\$(&HC);-----(1) PRINT #1, CHR\$ (&H1F); CHR\$ (&H45); CHR\$ (0); ------(1) PRINT #1," Execution MACRO !!";-----(1) PRINT PRINT #1, CHR\$ (&H1F); CHR\$ (&H45); CHR\$ (10); -----(1) PRINT #1, CHR\$ (&H1F); CHR\$ (&H3A); -----(1)

PRINT #1,CHR\$(&H1F);CHR\$(&H5E);CHR\$(5);CHR\$(100);--(2)

• (1) Definizione della macro

• (2) parte l'esecuzione della macro. In questo caso l'intervallo di visualizzazione del carattere è (5 x 20 msec). Dopo 100 msec che è stato visualizzato il carattere "E", viene visualizzato il carattere successivo "x".

| CE000000000000000000000000000000000000 |  |
|----------------------------------------|--|
|                                        |  |

dopo 100 msec

| DE X 00000000000000000000000000000000000 |
|------------------------------------------|
|                                          |

L'intervallo dell'esecuzione macro è (100 x 50 msec). Dopo il lampeggio di visualizzazione nella figura seguente è tenuta per 5 secondi, il processo della macro è ripetuto dal cancellamento dello schermo.

```
DExecutionDMACROD!!D
```

KUBE-DL

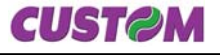

#### 3.1.2 Emulazione CD5220

Nella tabella seguente sono elencati tutti i comandi per la gestione delle funzioni nella Emulazione CD5220 del display. I comandi possono essere trasmessi in qualsiasi momento, ma verranno eseguiti solo quando i comandi precedenti sono stati eseguiti. Non vi sono comandi con stato di priorità; tutti i comandi vengono eseguiti quando il buffer circolare è libero di farlo.

#### TABELLA COMANDI

(Tab.3.2)

| Com. ASCII                           | Com. HEX                                 | Descrizione                                                                 |
|--------------------------------------|------------------------------------------|-----------------------------------------------------------------------------|
| BS                                   | \$08                                     | Muove il cursore display a sinistra                                         |
| НТ                                   | \$09                                     | Muove il cursore display a destra                                           |
| LF                                   | \$0A                                     | Muove il cursore display in basso                                           |
| НОМ                                  | \$0B                                     | Muove il cursore display nella posizione di partenza                        |
| CLR                                  | \$0C                                     | Cancella il display                                                         |
| CR                                   | \$0D                                     | Muove il cursore display in alto a sinistra                                 |
| CAN                                  | \$18                                     | Cancella la linea dove è il cursore                                         |
| ESC DC1                              | \$1B \$11                                | Specifica modo di sovrascrittura                                            |
| ESC DC2                              | \$1B \$12                                | Specifica modo scorrimento verticale                                        |
| ESC DC3                              | \$1B \$13                                | Specifica modo scorrimento orizzontale                                      |
| ESC % n                              | \$1B \$25 (n)                            | Seleziona/ cancella il set di caratteri definito dall'utente                |
| ESC & s n m [a[p]s<br>x a] (m - n+1) | \$1B \$26 s n m [a[p]s x<br>a] (m - n+1) | Definisce i caratteri programmabili dall'utente                             |
| ESC * n                              | \$1B \$2A n                              | Regola luminosità                                                           |
| ESC = n                              | \$1B \$3D (n)                            | Seleziona il dispositivo periferico                                         |
| ESC ? n                              | \$1B \$3F (n)                            | Cancella caratteri definiti dall'utente                                     |
| ESC @                                | \$1B \$40                                | Inizializza il display                                                      |
| ESC Q ACR                            | \$1B \$51 \$41 (n) x 20<br>\$0D          | Setta modo di visualizzazione stringa, scrive stringa sulla linea superiore |
| ESC Q BCR                            | \$1B \$51 \$42 (n) x 20<br>\$0D          | Setta modo di visualizzazione stringa, scrive stringa sulla linea inferiore |
| ESC Q DCR                            | \$1B \$51 \$44 (n) x m<br>\$0D           | Messaggio linea superiore scorrimento continuo                              |
| ESC [ A                              | \$1B \$5B 41                             | Muove il cursore display in alto                                            |
| ESC [ B                              | \$1B \$5B 42                             | Muove il cursore display in basso                                           |
| ESC [ C                              | \$1B \$5B 43                             | Muove il cursore display a destra                                           |
| ESC [ D                              | \$1B \$5B 44                             | Muove il cursore display a sinistra                                         |
| ESC [H                               | \$1B \$5B 48                             | Muove il cursore display nella posizione di partenza                        |
| ESC [ K                              | \$1B \$5B 4B                             | Muove il cursore display nella posizione più in basso                       |
| CUSTOM                               | 3-17                                     | KUBE-DL                                                                     |

| Com. ASCII | Com. HEX         | Descrizione                                             |
|------------|------------------|---------------------------------------------------------|
| ESC [ L    | \$1B \$5B 4C     | Muove il cursore display nella posizione più a sinistra |
| ESC [ R    | \$1B \$5B 52     | Muove il cursore display nella posizione più a destra   |
| ESC f n    | \$1B \$66 (n)    | Seleziona set di caratteri internazionali               |
| ESCIxy     | \$1B \$6C (x)(y) | Muove il cursore display nella posizione specificata    |
| US B       | \$1F \$42        | Muove il cursore display nella posizione in fondo       |

Alla tabella segue una descrizione più articolata di ogni comando.

| BS                         |                                                                                                    |                                                                                                    |  |  |  |
|----------------------------|----------------------------------------------------------------------------------------------------|----------------------------------------------------------------------------------------------------|--|--|--|
| [Nome]                     | Muove il cui                                                                                                    | rsore display a sinistra                                                                                                    |  |  |  |
| [Formato]                  | ASCII                                                                                                    | BS                                                                                                    |  |  |  |
|                            | Hex                                                                                                    | 08                                                                                                    |  |  |  |
|                            | Decimale                                                                                                    | 8                                                                                                    |  |  |  |
| [Descrizione]              | Muove il curs                                                                                                    | sore di una posizione/carattere a sinistra                                                                                                    |  |  |  |
| [Note]                     | - Quando il c<br>comando, su                                                                                                    | ursore è tutto a sinistra sulla linea, le operazioni di questo<br>I display, eseguono quanto segue:                                                                                                    |  |  |  |
|                            | 1- Modo sovrascrittura: quando il cursore è posizionato tutto a sinisti<br>della riga inferiore, il cursore si muove portandosi tutto sulla destra d<br>riga sopra. Quando è tutto a sinistra della riga superiore, il cursore s<br>muove portandosi tutto a destra della riga in basso |                                                                                                    |  |  |  |
|                            | 2- Scorrimen<br>della riga in b<br>riga sopra. Q<br>dalla linea su<br>linea superio<br>all'estremita                                                                                                    | to verticale: quando il cursore è posizionato tutto a sinistra<br>passa, il cursore si muove portandosi tutto sulla destra della<br>quando è tutto a sinistra della riga superiore, la visualizzazione<br>aperiore scorre alla linea inferiore contemporaneamente la<br>re viene cancellata. in questo momento il cursore si muove<br>destra della linea in alto. |  |  |  |
|                            | 3- Scorrimen<br>un posizione<br>sinistra viene                                                                                                    | to orizzontale: Tutti in caratteri sulla linea corrente scorrono di<br>verso destra. il cursore non si muove ma l'area dei caratteri a<br>cancellata.                                                                                                    |  |  |  |
| [Default]                  |                                                                                                    |                                                                                                    |  |  |  |
| [Riferimento]<br>[Esempio] | ESC DC1, E                                                                                                    | SC DC2, ESC DC3                                                                                                    |  |  |  |

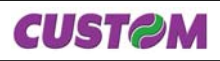

| НТ                         |                                                                                                    |  |  |  |  |  |  |
|----------------------------|----------------------------------------------------------------------------------------------------|--|--|--|--|--|--|
| [Nome]                     | Muove il cursore display a destra                                                                                                    |  |  |  |  |  |  |
| [Formato]                  | ASCII HT                                                                                                    |  |  |  |  |  |  |
|                            | Hex 09                                                                                                    |  |  |  |  |  |  |
|                            | Decimale 9                                                                                                    |  |  |  |  |  |  |
| [Descrizione]              | Muove il cursore di una posizione/carattere a destra                                                                                                    |  |  |  |  |  |  |
| [Note]                     | <ul> <li>Quando il cursore è tutto a destra sulla linea, le operazioni di questo<br/>comando, sul display, eseguono quanto segue:</li> </ul>                                                                                                    |  |  |  |  |  |  |
|                            | 1- Modo sovrascrittura: quando il cursore è posizionato tutto a destra della<br>riga sopra, il cursore si muove portandosi tutto sulla sinistra della riga in<br>basso. Quando è tutto a destra della riga in basso, il cursore si muove<br>portandosi tutto a sinistra della riga in alto.                                                                                                    |  |  |  |  |  |  |
|                            | 2- Scorrimento verticale: quando il cursore è posizionato tutto a destra<br>della riga sopra, il cursore si muove portandosi tutto sulla sinistra della<br>riga. Quando è tutto a destra della riga in basso, la visualizzazione della<br>linea inferiore scorre alla linea superiore contemporaneamente la linea<br>inferiore viene cancellata. In questo momento il cursore si muove all'estre-<br>mità sinistra della linea in basso. |  |  |  |  |  |  |
|                            | 3- Scorrimento orizzontale: Tutti i caratteri sulla linea corrente scorrono di<br>un posizione verso sinistra. il cursore non si muove ma l'area dei caratteri                                                                                                    |  |  |  |  |  |  |
|                            | a destra viene cancellata.                                                                                                    |  |  |  |  |  |  |
| [Default]                  |                                                                                                    |  |  |  |  |  |  |
| [Riferimento]<br>[Esempio] | ESC DC1, ESC DC2, ESC DC3                                                                                                    |  |  |  |  |  |  |

| LF            |                                                                                                    |                           |                  |  |  |  |
|---------------|----------------------------------------------------------------------------------------------------|---------------------------|------------------|--|--|--|
| [Nome]        | Muove il cu                                                                                                    | irsore display in bass    | 0                |  |  |  |
| [Formato]     | ASCII                                                                                                    | LF                        |                  |  |  |  |
|               | Hex                                                                                                    | 0A                        |                  |  |  |  |
|               | Decimale                                                                                                    | 10                        |                  |  |  |  |
| [Descrizione] | Muove il cur                                                                                                    | sore in basso di una lie  | na               |  |  |  |
| [Note]        | <ul> <li>Quando il cursore è sulla linea in basso le operazioni di questo comano<br/>sul display, eseguono quanto segue:</li> </ul>                                              |                           |                  |  |  |  |
|               | 1- Modo sovrascrittura: il cursore si muove portandosi, sulla stessa colon-<br>na, sulla riga superiore.                                                                         |                           |                  |  |  |  |
|               | 2- Scorrimento verticale: I valori visualizzati sulla linea in basso scorror sulla linea in alto e la linea in basso viene cancellata. Il cursore rimane nella stessa posizione. |                           |                  |  |  |  |
|               | 3- Scorrime                                                                                                    | nto orizzontale: Il curso | re non si muove. |  |  |  |
| [Default]     |                                                                                                    |                           |                  |  |  |  |
| [Riferimento] | ESC DC1,                                                                                                    | ESC DC2, ESC DC3          |                  |  |  |  |
| [Esempio]     |                                                                                                    |                           |                  |  |  |  |
| <b>CUST@M</b> |                                                                                                    | 3-19                      | KUBE-DL          |  |  |  |

| НОМ           |                       |                                                                   |
|---------------|-----------------------|-------------------------------------------------------------------|
| [Nome]        | Muove il c            | ursore display nella posizione di partenza                        |
| [Formato]     | ASCII                 | HOM                                                               |
|               | Hex                   | 0B                                                                |
|               | Decimale              | 11                                                                |
| [Descrizione] | Muove il cu<br>tenza) | rsore in alto a sinistra della liena superiore (posizione di par- |
| [Note]        | La posizion           | e di partenza indica la prima colonna della linea superiore.      |
| [Default]     |                       |                                                                   |
| [Riferimento] |                       |                                                                   |
| [Esempio]     |                       |                                                                   |

| CLR           |                                            |                                                              |
|---------------|--------------------------------------------|--------------------------------------------------------------|
| [Nome]        | Cancella il                                | display                                                      |
| [Formato]     | ASCII                                      | CLR                                                          |
|               | Hex                                        | 0C                                                           |
|               | Decimale                                   | 12                                                           |
| [Descrizione] | Cancella tut                               | tti i caratteri visualizzati.                                |
| [Note]        | <ul> <li>Dopo aver<br/>partenza</li> </ul> | r eseguito il comando il cursore si porta nella posizione di |
| [Default]     |                                            |                                                              |
| [Riferimento] |                                            |                                                              |

| CR                                                                 |              |                                                                |
|--------------------------------------------------------------------|--------------|----------------------------------------------------------------|
| [Nome]                                                             | Muove il cu  | ursore display in alto a sinistra                              |
| [Formato]                                                          | ASCII        | CR                                                             |
|                                                                    | Hex          | 0D                                                             |
|                                                                    | Decimale     | 13                                                             |
| [Descrizione]<br>[Note]<br>[Default]<br>[Riferimento]<br>[Esempio] | Muove il cui | rsore nella posizione in alto a sinistra sulla linea corrente. |

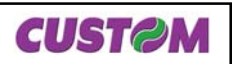

| CAN           |                                                                                                    |                                                                 |  |  |  |
|---------------|----------------------------------------------------------------------------------------------------|-----------------------------------------------------------------|--|--|--|
| [Nome]        | Cancella la                                                                                                    | l linea dove è il cursore.                                      |  |  |  |
| [Formato]     | ASCII                                                                                                    | CAN                                                             |  |  |  |
|               | Hex                                                                                                    | 18                                                              |  |  |  |
|               | Decimale                                                                                                    | 24                                                              |  |  |  |
| [Descrizione] | Cancella il d                                                                                                    | Cancella il contenuto della linea dove è posizionato il cursore |  |  |  |
| [Note]        | <ul> <li>Dopo aver eseguito il comando il cursore si porta nella posizione in alto<br/>a sinistra della linea corrente.</li> </ul> |                                                                 |  |  |  |
| [Default]     |                                                                                                    |                                                                 |  |  |  |
| [Riferimento] |                                                                                                    |                                                                 |  |  |  |
| [Esempio]     |                                                                                                    |                                                                 |  |  |  |

| ESC DC1                    |                                                                                                    |                                                   |                                                                      |                                                             |                                                                                                    |  |
|----------------------------|----------------------------------------------------------------------------------------------------|---------------------------------------------------|----------------------------------------------------------------------|-------------------------------------------------------------|----------------------------------------------------------------------------------------------------|--|
| [Nome]                     | Seleziona i                                                                                                    | l mod                                             | o di sov                                                             | rascrittu                                                   | ıra                                                                                                    |  |
| [Formato]                  | ASCII                                                                                                    | ESC                                               | DC1                                                                  |                                                             |                                                                                                    |  |
|                            | Hex                                                                                                    | 1B                                                | 11                                                                   |                                                             |                                                                                                    |  |
|                            | Decimale                                                                                                    | 27                                                | 17                                                                   |                                                             |                                                                                                    |  |
| [Descrizione]              | Seleziona m<br>mo.                                                                                                   | nodo d                                            | i sovraso                                                            | rittura co                                                  | ome il modo di visualizzazione scher-                                                                                                    |  |
| [Note]                     | <ul> <li>Nel modo s<br/>tutto a sinist<br/>linea superi<br/>tutto a destr</li> <li>Questo modo</li> </ul>            | sovras<br>ra dell<br>ore, e<br>a nella<br>odo è s | crittura, i<br>a linea in<br>tutto a sii<br>i linea inf<br>seleziona | l codice<br>feriore q<br>nistra del<br>eriore.<br>ito quanc | carattere entra muovendo il cursore<br>uando il cursore è tutto a destra nella<br>lla linea superiore quando il cursore è<br>do si accende la tastiera. |  |
|                            | <ul> <li>Selezionando il modo sovrascrittura cancella il modo di scorrimento<br/>verticale e orizzontale.</li> </ul> |                                                   |                                                                      |                                                             |                                                                                                    |  |
|                            | • Eccetto qu<br>vendo il curs<br>carattere.                                                                          | iando i<br>sore di                                | l cursore<br>un carat                                                | è tutto a<br>tere vers                                      | destra, il codice carattere entra muo-<br>so destra dopo aver visualizzato il                                                                           |  |
| [Default]                  |                                                                                                    |                                                   |                                                                      |                                                             |                                                                                                    |  |
| [Riferimento]<br>[Esempio] | ESC DC2,                                                                                                    | ESC [                                             | DC3                                                                  |                                                             |                                                                                                    |  |
| ESC DC2                    |                                                                                                    |                                                   |                                                                      |                                                             |                                                                                                    |  |
| [Nome]                     | Seleziona i                                                                                                    | l mod                                             | o di sco                                                             | rrimento                                                    | o verticale                                                                                                    |  |
| [Formato]                  | ASCII                                                                                                    | ESC                                               | DC2                                                                  |                                                             |                                                                                                    |  |
|                            | Hex                                                                                                    | 1B                                                | 12                                                                   |                                                             |                                                                                                    |  |
|                            | Decimale                                                                                                    | 27                                                | 18                                                                   |                                                             |                                                                                                    |  |
| [Descrizione]              | Seleziona modo di corrimento verticale come modo di visualizzazione schermo.                                         |                                                   |                                                                      |                                                             |                                                                                                    |  |
| [Note]                     | • Nel modo di scorrimento verticale, il codice carattere entra muovendo il                                           |                                                   |                                                                      |                                                             |                                                                                                    |  |
| <b>CUST@M</b>              |                                                                                                    | 3-                                                | -21                                                                  |                                                             | KUBE-DL                                                                                                    |  |

cursore tutto a sinistra della linea inferiore quando il cursore è tutto a destra nella linea superiore, i caratteri visualizzati scorrono dalla linea superiore alla linea inferiore e cancellano la linea inferiore quando il cursore è tutto a destra nella linea inferiore. In questo momento, il cursore si muove tutto a sinistra della linea inferiore.

• Selezionando il modo di scorrimento verticale cancella il modo di sovrascrittura e di scorrimento orizzontale.

• Eccetto quando il cursore è tutto a destra, il codice carattere entra muovendo il cursore di un carattere verso destra dopo aver visualizzato il carattere.

# [Default][Riferimento][Esempio]

#### **ESC DC3**

| [Nome]                     | Seleziona il                                                                                                    | modo                                                                                 | o di scorrimento orizzontale                                                                                                    |
|----------------------------|----------------------------------------------------------------------------------------------------|--------------------------------------------------------------------------------------|----------------------------------------------------------------------------------------------------|
| [Formato]                  | ASCII                                                                                                    | ESC                                                                                  | DC3                                                                                                    |
|                            | Hex                                                                                                    | 1B                                                                                   | 13                                                                                                    |
|                            | Decimale                                                                                                    | 27                                                                                   | 19                                                                                                    |
| [Descrizione]              | Seleziona mo<br>schermo.                                                                                                    | odo di                                                                               | corrimento orizzontale come modo di visualizzazione                                                                                                    |
| [Note]                     | <ul> <li>Nel modo d<br/>tutti i caratter<br/>stra, poi visua<br/>tutto a destra</li> <li>Selezionan<br/>sovrascrittura</li> <li>Eccetto qua<br/>vendo il curso<br/>carattere.</li> </ul> | i scorr<br>i visua<br>alizza<br>di nes<br>do il m<br>a e di s<br>indo il<br>ore di i | imento orizzontale, il codice carattere entra scorrendo<br>alizzati (inclusi virgole e periodi) di un carattere a sini-<br>il nuovo carattere tutto a destra (quando il cursore è<br>ssuna linea)<br>nodo di scorrimento orizzontale cancella il modo di<br>scorrimento verticale.<br>cursore è tutto a destra, il codice carattere entra muo-<br>un carattere verso destra dopo aver visualizzato il |
| [Default]                  |                                                                                                    |                                                                                      |                                                                                                    |
| [Riferimento]<br>[Esempio] | ESC DC1, E                                                                                                    | SC D                                                                                 | C2                                                                                                    |

| ESC % n       |                                                            |           |         |                                                      |
|---------------|------------------------------------------------------------|-----------|---------|------------------------------------------------------|
| [Nome]        | Seleziona / Cancella set di caratteri definito dall'utente |           |         |                                                      |
| [Formato]     | ASCII                                                      | ESC       | %       | n                                                    |
|               | Hex                                                        | 1B        | 25      | n                                                    |
|               | Decimale                                                   | 27        | 37      | n                                                    |
| [Intervallo]  | $0 \le n \le 1$                                            |           |         |                                                      |
| [Descrizione] | Seleziona o                                                | cancel    | a il se | t di caratteri definito dall'utente.                 |
| [Note]        | • Quando n                                                 | = 1, i se | t di ca | ratteri definiti dall'utente sono selezionati. Quan- |

|    | _ | _ |    | - |
|----|---|---|----|---|
|    |   |   | רח |   |
| 41 |   |   |    |   |

3-22

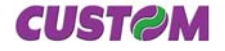

|               | do il set di caratteri definiti dall'utente non è definito usando il comando                                                                                                    |
|---------------|----------------------------------------------------------------------------------------------------|
|               | ESC & il set di carattere interno è visualizzato.                                                                                                    |
|               | • Quando n = 0 il set di caratteri definito dall'utente viene cancellato, viene selezionato automaticamente il set di caratteri interno. In questo caso, il comando non ha effetto sulla selezione caratteri definiti dall'utente che ha oltremodo già definito usando il comando ESC & |
|               |                                                                                                    |
|               | • Questo comando non na effetto sui caratteri gia visualizzati.                                                                                                    |
| [Default]     | n=0                                                                                                    |
| [Riferimento] | ESC &                                                                                                    |
| [Esempio]     |                                                                                                    |

| ESC & s n m [a [p]s x a] (m - n +1)     |                                                                                                    |                       |                      |                                                                                                    |  |  |  |  |
|-----------------------------------------|----------------------------------------------------------------------------------------------------|-----------------------|----------------------|----------------------------------------------------------------------------------------------------|--|--|--|--|
| [Nome]                                  | Definisce caratteri programmabilidall'utente.                                                                                                    |                       |                      |                                                                                                    |  |  |  |  |
| [Formato]                               | ASCII                                                                                                    | ESC                   | &                    | s n m [a [p] s x a] m - n + 1                                                                         |  |  |  |  |
|                                         | Hex                                                                                                    | 1B                    | 26                   | s_n_m[a [p1 p2ps] x a] m - n + 1                                                                      |  |  |  |  |
|                                         | Decimale                                                                                                    | 27                    | 37                   | s n m [a [p] s x a] m - n + 1                                                                         |  |  |  |  |
| [Intervallo]                            | s = 1<br>$32 \le n \le m \le 126$<br>$0 \le a \le 5$<br>$0 \le p1ps x a \le 255$                                                                                                    |                       |                      |                                                                                                    |  |  |  |  |
| [Descrizione]                           | Definisce i ca                                                                                                    | ratteri               | prograr              | nmabili dall'utente.                                                                                  |  |  |  |  |
|                                         | <ul> <li>s definisce il numero di byte in senso verticale.</li> <li>n specifica il codice del carattere di inizio per la definizione e m il codice finale. Quando solo un carattere è definito si usa n = m.</li> </ul> |                       |                      |                                                                                                    |  |  |  |  |
|                                         | • Quattro cara<br>(32) e 7EH (1                                                                                                    | atteri po<br>26) nel  | ossono<br>Ila tabe   | essere definiti attraverso codice carattere 20H<br>lla codice caratteri.                              |  |  |  |  |
|                                         | • a definisce i<br>dot rimanenti<br>spazi                                                                                                    | l nume<br>nel lato    | ro di do<br>o destro | t nella direzione orizzontale. Quando a < 5, i<br>o della definizione caratteri sono riempiti con gli |  |  |  |  |
|                                         | • p1pk sor<br>per i dot nella                                                                                                    | no i dot<br>i direzic | dati de<br>one oriz  | finiti per i caratteri. Questi indicano i modelli<br>zontale dal lato sinistro.                       |  |  |  |  |
|                                         | • I numeri dei<br>dati sono spe                                                                                                    | dati so<br>ecificati  | no defi<br>8 bits,   | niti da s x a. Quando per la comunicazione dei<br>il bit più significativo viene ignorato.            |  |  |  |  |
| [Note]                                  | • I caratteri programmati dall'utente sono determinati, essi rimangono<br>effettivi fino alla loro ridefinizione data dall' esecuzione del comando ESC<br>@ o dallo spegnimento della macchina.                         |                       |                      |                                                                                                    |  |  |  |  |
|                                         | • Quando solo i caratteri programmati dall'utente sono definiti e non sono selezionati utilizzando il comando ESC %, non sono visualizzabili.                                                                           |                       |                      |                                                                                                    |  |  |  |  |
| [Default]<br>[Riferimento]<br>[Esempio] | ESC %, ESC                                                                                                    | ??                    |                      |                                                                                                    |  |  |  |  |

| [Formato]     | ASCII           | ESC       | *        | n                      |                                      |
|---------------|-----------------|-----------|----------|------------------------|--------------------------------------|
|               | Hex             | 1B        | 2A       | n                      |                                      |
|               | Decimale        | 27        | 42       | n                      |                                      |
| [Intervallo]  | $1 \le n \le 6$ |           |          |                        |                                      |
| [Descrizione] | Regola la       | luminosi  | tà del   | la fluorescenza del d  | isplay.                              |
|               | n selezion      | a la perc | entua    | ale di luminosità com  | e segue:                             |
|               |                 |           |          |                        |                                      |
|               |                 | n         |          | Luminosità             |                                      |
|               |                 | 1         |          | 20%                    |                                      |
|               |                 | 2         |          | 40%                    |                                      |
|               |                 | 3         |          | 60%                    |                                      |
|               |                 | 4         |          | 100%                   |                                      |
|               |                 | 5         | 0        | Dissolvenza negativa   |                                      |
|               |                 | 6         | [        | Dissolvenza positiva   |                                      |
| [Noto]        |                 |           |          |                        |                                      |
| [Note]        | n - 4           |           |          |                        |                                      |
| [Delault]     | 11 – 4          |           |          |                        |                                      |
| [Esempio]     |                 |           |          |                        |                                      |
| []            |                 |           |          |                        |                                      |
| ESC = n       |                 |           |          |                        |                                      |
| [Nome]        | Seleziona       | il dispo  | nsitiv   | o periferico           |                                      |
| [Formato]     | ASCII           | ESC       | =        | n                      |                                      |
| [i oimato]    | Hex             | 1B        | 3D       | ) n                    |                                      |
|               | Decimale        | 27        | 61       | n                      |                                      |
| [Intervallo]  | 1 ≤ n ≤ 2, 3    | 31 ≤ n ≤  | 32       |                        |                                      |
| [Descrizione] | Seleziona       | il dispos | sitivo a | al quale l'host compu  | iter invia i dati, utilizzando n     |
|               | come segi       | le:       |          |                        |                                      |
|               | n               |           | F        | unzione                | ]                                    |
|               | 1, 31           | Selezio   | na la    | stampante              | -                                    |
|               | 2, 32           | Selezio   | na il    | display                | -                                    |
| [Note]        | • Quando        | a stamp   | ante     | è stata selezionata o  | ⊔<br>on n =1. tutti i dati dall'host |
| []            | computer        | vengond   | trasr    | nessi alla stampante   | tramite il display.                  |
|               | Quando          | il custor | ner dis  | splay è stato selezior | nato con n =2, tutti i dati          |
|               | dall'host c     | omputer   | veng     | ono elaborati all'inte | rno del display e nessun dato        |
| K             | UBE-DL          |           |          | 3-24                   | CUSTOM                               |

Regolazione luminosità

ESC \* n

[Nome]

n = 2

viene trasmesso alla stampante.

[Default] [Riferimento] [Esempio]

----

| ESC ? n                                 |                                                                                                    |     |    |   |  |  |  |
|-----------------------------------------|----------------------------------------------------------------------------------------------------|-----|----|---|--|--|--|
| [Nome]                                  | Cancella i caratteri definiti dall'utente.                                                                                                    |     |    |   |  |  |  |
| [Formato]                               | ASCII                                                                                                    | ESC | ?  | n |  |  |  |
|                                         | Hex                                                                                                    | 1B  | 3F | n |  |  |  |
|                                         | Decimale                                                                                                    | 27  | 63 | n |  |  |  |
| [Intervallo]                            | $32 \le n \le 126$                                                                                                    |     |    |   |  |  |  |
| [Descrizione]                           | Cancella i caratteri definiti dall'utente.                                                                                                    |     |    |   |  |  |  |
| [Note]                                  | • Questo comando cancella il pattern definito per il codice di carattere specificato da <i>n</i> . Dopo aver cancellato i caratteri definiti dall'utente, viene stampato il pattern corrispondente ai caratteri interni.          |     |    |   |  |  |  |
|                                         | <ul> <li>Se il codice specificato è trasmesso dopo il pattern è cancellato da<br/>questo comando, viene visualizzato il codice interno.</li> </ul>                                                                                |     |    |   |  |  |  |
|                                         | <ul> <li>Se il codice specifico carattere non è definito, questo comando viene<br/>ignorato</li> </ul>                                                                                                    |     |    |   |  |  |  |
|                                         | <ul> <li>Questo comando non ha effetto su caratteri già visualizzati.</li> <li>Se il carattere definito dall'utente non è stato definito per quello specifico codice di carattere, la stampante ignora questo comando.</li> </ul> |     |    |   |  |  |  |
| [Default]<br>[Riferimento]<br>[Esempio] | ESC &                                                                                                    |     |    |   |  |  |  |

| ESC @                                                              |                                |                       |                                                                                                   |
|--------------------------------------------------------------------|--------------------------------|-----------------------|---------------------------------------------------------------------------------------------------|
| [Nome]                                                             | Inizializza i                  | l displa              | ıy.                                                                                               |
| [Formato]                                                          | ASCII                          | ESC                   | @                                                                                                 |
|                                                                    | Hex                            | 1B                    | 40                                                                                                |
|                                                                    | Decimale                       | 27                    | 64                                                                                                |
| [Descrizione]<br>[Note]<br>[Default]<br>[Riferimento]<br>[Esempio] | Resetta i va<br>• I settaggi s | ri settag<br>software | ggi del display riportandolo ai valori iniziali.<br>sono resettati dai loro valori di accensione. |

**CUST@M** 

| ESC Q A CR                                                         |                      |           |       |        |              |                                      |
|--------------------------------------------------------------------|----------------------|-----------|-------|--------|--------------|--------------------------------------|
| [Nome]                                                             | Setta modo superiore | o di visu | ualiz | zazio  | one string   | ja, scrivi stringa sulla linea       |
| [Formato]                                                          | ASCII                | ESC       | Q     | А      | (n) x 20     | CR                                   |
|                                                                    | Hex                  | 1B        | 51    | 41     | (n) x 20     | 0D                                   |
|                                                                    | Decimale             | 27        | 81    | 65     | (n) x 20     | 13                                   |
| [Descrizione]<br>[Note]<br>[Default]<br>[Riferimento]<br>[Esempio] | Setta modo           | di visua  | lizza | izione | e stringa, s | crivi stringa sulla linea superiore. |

| ESC Q B CR                                                         |                      |           |       |        |              |                                      |
|--------------------------------------------------------------------|----------------------|-----------|-------|--------|--------------|--------------------------------------|
| [Nome]                                                             | Setta modo inferiore | o di visu | ualiz | zazio  | one string   | a, scrivi stringa sulla linea        |
| [Formato]                                                          | ASCII                | ESC       | Q     | В      | (n) x 20     | CR                                   |
|                                                                    | Hex                  | 1B        | 51    | 42     | (n) x 20     | 0D                                   |
|                                                                    | Decimale             | 27        | 81    | 66     | (n) x 20     | 13                                   |
| [Descrizione]<br>[Note]<br>[Default]<br>[Riferimento]<br>[Esempio] | Setta modo           | di visua  | lizza | izione | e stringa, s | crivi stringa sulla linea inferiore. |

| ESC | Q | D | <br>CR |
|-----|---|---|--------|
|     |   |   |        |

| [Nome]                  | Messaggio | Messaggio linea superiore scorrimento continuo |    |    |          |    |  |
|-------------------------|-----------|------------------------------------------------|----|----|----------|----|--|
| [Formato]               | ASCII     | ESC                                            | Q  | D  | (n) x 20 | CR |  |
|                         | Hex       | 1B                                             | 51 | 44 | (n) x 20 | 0D |  |
|                         | Decimale  | 27                                             | 81 | 68 | (n) x 20 | 13 |  |
| [Intervallo]            | m < 40    |                                                |    |    |          |    |  |
| [Descrizione]<br>[Note] | Messaggio | Messaggio linea superiore scorrimento continuo |    |    |          |    |  |
| [Default]               |           |                                                |    |    |          |    |  |
| [Riferimento]           |           |                                                |    |    |          |    |  |
| [Esempio]               |           |                                                |    |    |          |    |  |

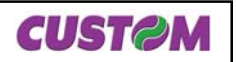

| ESC [ A       |                                                                                                    |                                  |        |                               |  |  |  |  |
|---------------|----------------------------------------------------------------------------------------------------|----------------------------------|--------|-------------------------------|--|--|--|--|
| [Nome]        | Muove il c                                                                                                    | Muove il cursore display in alto |        |                               |  |  |  |  |
| [Formato]     | ASCII                                                                                                    | ESC                              | ] [    | A                             |  |  |  |  |
|               | Hex                                                                                                    | 1B                               | 5B     | 41                            |  |  |  |  |
|               | Decimale                                                                                                    | 27                               | 91     | 65                            |  |  |  |  |
| [Descrizione] | Muove il cu                                                                                                    | rsore i                          | n alto | di una linea                  |  |  |  |  |
| [Note]        | <ul> <li>Quando il cursore è sulla linea in basso le operazioni di questo coma<br/>sul display, eseguono quanto segue:</li> <li>1- Modo sovrascrittura: il cursore si muove portandosi, sulla stessa col<br/>na, sulla riga superiore.</li> <li>2- Scorrimonto vorticalo: I valori visualizzati sulla linea in basso scorroi</li> </ul> |                                  |        |                               |  |  |  |  |
|               | sulla linea in alto e la linea in basso viene cancellata. Il cursore rimane<br>nella stessa posizione.                                                                                                    |                                  |        |                               |  |  |  |  |
|               | 3- Scorrime                                                                                                    | nto ori                          | zzont  | ale: Il cursore non si muove. |  |  |  |  |
| [Default]     |                                                                                                    |                                  |        |                               |  |  |  |  |
| [Riferimento] |                                                                                                    |                                  |        |                               |  |  |  |  |
| [Esempio]     |                                                                                                    |                                  |        |                               |  |  |  |  |

| ESC [ B       |                                                                                                    |                                        |        |                               |  |  |  |  |  |
|---------------|----------------------------------------------------------------------------------------------------|----------------------------------------|--------|-------------------------------|--|--|--|--|--|
| [Nome]        | Muove il c                                                                                                    | ursore                                 | e disp | lay in basso                  |  |  |  |  |  |
| [Formato]     | ASCII                                                                                                    | ESC                                    | ] [    | В                             |  |  |  |  |  |
|               | Hex                                                                                                    | 1B                                     | 5B     | 42                            |  |  |  |  |  |
|               | Decimale                                                                                                    | 27                                     | 91     | 66                            |  |  |  |  |  |
| [Descrizione] | Muove il cu                                                                                                    | Muove il cursore in basso di una linea |        |                               |  |  |  |  |  |
| [Note]        | <ul> <li>Quando il cursore è sulla linea in basso le operazioni di questo comando,<br/>sul display, eseguono quanto segue:</li> </ul>                                             |                                        |        |                               |  |  |  |  |  |
|               | 1- Modo sovrascrittura: il cursore si muove portandosi, sulla stessa colon-<br>na, sulla riga superiore.                                                                          |                                        |        |                               |  |  |  |  |  |
|               | 2- Scorrimento verticale: I valori visualizzati sulla linea in basso scorrono sulla linea in alto e la linea in basso viene cancellata. Il cursore rimane nella stessa posizione. |                                        |        |                               |  |  |  |  |  |
|               | 3- Scorrime                                                                                                    | nto ori                                | zzonta | ale: Il cursore non si muove. |  |  |  |  |  |
| [Default]     |                                                                                                    |                                        |        |                               |  |  |  |  |  |
| [Riferimento] |                                                                                                    |                                        |        |                               |  |  |  |  |  |
| [Esempio]     |                                                                                                    |                                        |        |                               |  |  |  |  |  |

| ESC [ C       |                                                                                                    |                                                                |                                                               |                                                                                                    |  |
|---------------|----------------------------------------------------------------------------------------------------|----------------------------------------------------------------|---------------------------------------------------------------|----------------------------------------------------------------------------------------------------|--|
| [Nome]        | Muove il ci                                                                                                    | ursore                                                         | disp                                                          | lay a destra                                                                                                    |  |
| [Formato]     | ASCII                                                                                                    | ESC                                                            | )[                                                            | С                                                                                                    |  |
|               | Hex                                                                                                    | 1B                                                             | 5B                                                            | 43                                                                                                    |  |
|               | Decimale                                                                                                    | 27                                                             | 91                                                            | 67                                                                                                    |  |
| [Descrizione] | Muove il cu                                                                                                    | rsore c                                                        | li una                                                        | posizione/carattere a destra                                                                                                    |  |
| [Note]        | <ul> <li>Quando il cursore è tutto a destra sulla linea, le operazioni di questo comando, sul display, eseguono quanto segue:</li> <li>1- Modo sovrascrittura: quando il cursore è posizionato tutto a destra della riga sopra, il cursore si muove portandosi tutto sulla sinistra della riga in basso. Quando è tutto a destra della riga in basso, il cursore si muove portandosi tutto.</li> </ul> |                                                                |                                                               |                                                                                                    |  |
|               |                                                                                                    |                                                                |                                                               |                                                                                                    |  |
|               | 2- Scorrime<br>della riga so<br>riga. Quanc<br>linea inferio<br>inferiore vie<br>mità sinistra<br>3- Scorrime                                                                                                    | ento ve<br>opra, il<br>lo è tut<br>re sco<br>ne car<br>a della | rticale<br>curso<br>to a de<br>rre alla<br>icellat<br>linea i | e: quando il cursore è posizionato tutto a destra<br>re si muove portandosi tutto sulla sinistra della<br>estra della riga in basso, la visualizzazione della<br>a linea superiore contemporaneamente la linea<br>a. In questo momento il cursore si muove all'estre-<br>in basso. |  |
|               | un posizion<br>a destra vie                                                                                                    | e vers<br>ne car                                               | o sinis<br>cellat                                             | itra. il cursore non si muove ma l'area dei caratteri<br>a.                                                                                                    |  |
| [Default]     |                                                                                                    |                                                                |                                                               |                                                                                                    |  |
| [Riferimento] |                                                                                                    |                                                                |                                                               |                                                                                                    |  |

[Esempio]

| ESC [ D       |                                                                                                    |                                                                                                    |        |                             |        |  |
|---------------|----------------------------------------------------------------------------------------------------|----------------------------------------------------------------------------------------------------|--------|-----------------------------|--------|--|
| [Nome]        | Muove il cu                                                                                                    | ursore                                                                                                    | disp   | lay a sinistra              |        |  |
| [Formato]     | ASCII                                                                                                    | ESC                                                                                                    | ) [    | D                           |        |  |
|               | Hex                                                                                                    | 1B                                                                                                    | 5B     | 44                          |        |  |
|               | Decimale                                                                                                    | 27                                                                                                    | 91     | 68                          |        |  |
| [Descrizione] | Muove il cui                                                                                                    | rsore d                                                                                                    | li una | posizione/carattere a sinis | stra   |  |
| [Note]        | - Quando il<br>comando, s                                                                                                    | - Quando il cursore è tutto a sinistra sulla linea, le operazioni di questo<br>comando, sul display, eseguono quanto segue: |        |                             |        |  |
|               | 1- Modo sovrascrittura: quando il cursore è posizionato tutto a sinistra<br>della riga inferiore, il cursore si muove portandosi tutto sulla destra della<br>riga sopra. Quando è tutto a sinistra della riga superiore, il cursore si<br>muove portandosi tutto a destra della riga in basso.                                                                                                    |                                                                                                    |        |                             |        |  |
|               | 2- Scorrimento verticale: quando il cursore è posizionato tutto a sinistra<br>della riga in bassa, il cursore si muove portandosi tutto sulla destra della<br>riga sopra. Quando è tutto a sinistra della riga superiore, la visualizzazione<br>dalla linea superiore scorre alla linea inferiore contemporaneamente la<br>linea superiore viene cancellata. in questo momento il cursore si muove<br>all'estremita destra della linea in alto. |                                                                                                    |        |                             |        |  |
| K             | UBE-DL                                                                                                    |                                                                                                    |        | 3-28                        | CUSTOM |  |

3- Scorrimento orizzontale: Tutti in caratteri sulla linea corrente scorrono di un posizione verso destra. il cursore non si muove ma l'area dei caratteri a sinistra viene cancellata.

[Default] [Riferimento] [Esempio]

| Muove il cur            | sore                                                                                | displ                                                                                                    | ay nella posizione di partenza                                                                              |
|-------------------------|-------------------------------------------------------------------------------------|----------------------------------------------------------------------------------------------------|----------------------------------------------------------------------------------------------------|
| ASCII                   | ESC                                                                                 | [                                                                                                    | Н                                                                                                    |
| Hex                     | 1B                                                                                  | 5B                                                                                                    | 48                                                                                                    |
| Decimale                | 27                                                                                  | 91                                                                                                    | 72                                                                                                    |
| Muove il curs<br>tenza) | ore in                                                                              | alto a                                                                                                    | a sinistra della linea superiore (posizione di par-                                                         |
| La posizione            | di par                                                                              | tenza                                                                                                    | indica la prima colonna della linea superiore.                                                              |
|                         |                                                                                     |                                                                                                    |                                                                                                    |
|                         |                                                                                     |                                                                                                    |                                                                                                    |
|                         |                                                                                     |                                                                                                    |                                                                                                    |
|                         | Muove il cur<br>ASCII<br>Hex<br>Decimale<br>Muove il curs<br>tenza)<br>La posizione | Muove il cursore<br>ASCII ESC<br>Hex 1B<br>Decimale 27<br>Muove il cursore in<br>tenza)<br>La posizione di par | Muove il cursore displASCIIESC [Hex1B5BDecimale2791Muove il cursore in alto atenza)La posizione di partenza |

| ESC [ L                                                            |             |                                             |        |                                        |             |  |  |  |
|--------------------------------------------------------------------|-------------|---------------------------------------------|--------|----------------------------------------|-------------|--|--|--|
| [Nome]                                                             | Muove il ci | Muove il cursore display in alto a sinistra |        |                                        |             |  |  |  |
| [Formato]                                                          | ASCII       | ESC                                         | ) [    | L                                      |             |  |  |  |
|                                                                    | Hex         | 1B                                          | 5B     | 4C                                     |             |  |  |  |
|                                                                    | Decimale    | 27                                          | 91     | 76                                     |             |  |  |  |
| [Descrizione]<br>[Note]<br>[Default]<br>[Riferimento]<br>[Esempio] | Muove il cu | rsore n                                     | ella p | sizione in alto a sinistra sulla linea | a corrente. |  |  |  |

| ESC [R        |             |         |        |             |                                     |
|---------------|-------------|---------|--------|-------------|-------------------------------------|
| [Nome]        | Muove il ci | ursore  | disp   | lay in alto | a destra                            |
| [Formato]     | ASCII       | ESC     | ] (    | R           |                                     |
|               | Hex         | 1B      | 5B     | 52          |                                     |
|               | Decimale    | 27      | 91     | 82          |                                     |
| [Descrizione] | Muove il cu | rsore n | ella p | osizione in | alto a destra sulla linea corrente. |
| [Note]        |             |         |        |             |                                     |
| [Default]     |             |         |        |             |                                     |
| [Riferimento] |             |         |        |             |                                     |
| [Esempio]     |             |         |        |             |                                     |
| <b>CUST@M</b> |             | 3.      | -29    |             | KUBE-DL                             |

#### ESC f n

| [Nome]    | Selez |
|-----------|-------|
| [Formato] | ASCI  |

Seleziona il set di caratteri internazionali.

| ASCII   | ESC  | f   | n |
|---------|------|-----|---|
| Hex     | 1B   | 66  | n |
| Decimal | e 27 | 102 | n |

 $0 \le n \le 10$ 

[Intervallo] [Descrizione]

Seleziona il set di caratteri internazionali settando *n* come nella seguente tabella:

| n  | Set di caratteri |
|----|------------------|
| 0  | U.S.A.           |
| 1  | Francia          |
| 2  | Germania         |
| 3  | Gran Bretagna    |
| 4  | Danimarca I      |
| 5  | Svezia           |
| 6  | Italia           |
| 7  | Spagna           |
| 8  | Giappone         |
| 9  | Norvegia         |
| 10 | Danimarca II     |

[Default] [Riferimento] [Esempio] n = 0

| ESC I x y     |                              |                    |                   |             |                             |                                         |                                      |
|---------------|------------------------------|--------------------|-------------------|-------------|-----------------------------|-----------------------------------------|--------------------------------------|
| [Nome]        | Muove il ci                  | ursore             | disp              | lay         | nella posiz                 | zione specific                          | a                                    |
| [Formato]     | ASCII                        | ESC                | I                 | х           | У                           |                                         |                                      |
|               | Hex                          | 1B                 | 6C                | х           | У                           |                                         |                                      |
|               | Decimale                     | 27                 | 108               | х           | У                           |                                         |                                      |
| [Intervallo]  | $1 \le x \le 20$             |                    |                   |             |                             |                                         |                                      |
|               | y = 1, 2                     |                    |                   |             |                             |                                         |                                      |
| [Descrizione] | Muove il cu                  | rsore al           | la "x"            | colo        | onna e alla '               | "y" linea.                              |                                      |
| [Note]        | Se un valor<br>per il valore | e ecceo<br>y, ques | de all'<br>sto co | inte<br>mai | rvallo speci<br>ndo è ignor | ificato per il valo<br>ato e il cursore | ore x (colonne) e/o<br>non si muove. |
| [Default]     |                              |                    |                   |             |                             |                                         |                                      |
| K             | UBE-DL                       |                    |                   |             | 3-30                        |                                         | <b>CUST@M</b>                        |

[Riferimento] [Esempio]

| US B          |                                                                      |         |                           |  |  |  |
|---------------|----------------------------------------------------------------------|---------|---------------------------|--|--|--|
| [Nome]        | Muove il ci                                                          | ursore  | e display in fondo        |  |  |  |
| [Formato]     | ASCII                                                                | US      | В                         |  |  |  |
|               | Hex                                                                  | 1F      | 42                        |  |  |  |
|               | Decimale                                                             | 31      | 66                        |  |  |  |
| [Descrizione] | Muove il cu                                                          | rsore n | nella posizione in fondo. |  |  |  |
| [Note]        | la posizione in fondo indica la ventesima colonna dell'ultima linea. |         |                           |  |  |  |
| [Default]     |                                                                      |         |                           |  |  |  |
| [Riferimento] |                                                                      |         |                           |  |  |  |
| [Esempio]     |                                                                      |         |                           |  |  |  |

Blank page

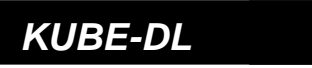

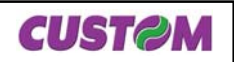

## 4.1 SPECIFICHE TECNICHE

La tabella 4.1 riporta le principali caratteristiche tecniche.

(Tab.4.1)

| Specifiche display                    |                                             |         |  |  |
|---------------------------------------|---------------------------------------------|---------|--|--|
| Metodo di visualizzazione             | Display a cristalli liquidi retroillu       | iminato |  |  |
| Numero di caratteri                   | 40 (20 colonne x 2 linee)                   |         |  |  |
| Colore retroilluminazione             | Verde                                       |         |  |  |
| Specifiche carattere                  |                                             |         |  |  |
| Tipo carattere                        | Alfanumerico                                | 96      |  |  |
|                                       | Set di caratteri internazionali             | 12      |  |  |
| Font carattere                        | Matrice 5 x 8 dot                           |         |  |  |
| Dimensione carattere (L x H)          | 6 mm x 9.66 mm                              |         |  |  |
| Punto carattere                       | 7.2 mm x 10.98 mm                           |         |  |  |
| Spazio tra i caratteri                | 1.2 mm                                      |         |  |  |
| Spazio tra le righe                   | 1.32 mm                                     |         |  |  |
| Specifiche elettriche                 | •                                           |         |  |  |
| Tensione di alimentazione             | 11 ÷ 26 Vdc ± 10%                           |         |  |  |
| Corrente                              | 0.18A (Mono faccia)<br>0.3A (Doppia faccia) |         |  |  |
| Condizioni ambientali                 | •                                           |         |  |  |
| Temperatura di funzionamento          | 0°C ÷ 50°C                                  |         |  |  |
| Umidità relativa                      | 10% ÷ 85% senza condensa                    |         |  |  |
| Temperatura di stoccaggio/<br>Umidità | -20 °C ÷ +70 °C / 10% ÷ 90%                 |         |  |  |
| Interfaccie disponibili               | Seriale RS232 / TTL e Pass trhough          |         |  |  |
| Baud rate                             | 600 ÷ 38400                                 |         |  |  |
| Emulazioni                            | ESC/POS, CD5220                             |         |  |  |
| Affidabilità                          | •                                           |         |  |  |
| МТВЕ                                  | 68509 ore                                   |         |  |  |
| Standard di conformità                | 1                                           |         |  |  |
| Sicurezza elettrica                   | 73/23/CEE - Direttiva Bassa Tensione        |         |  |  |
|                                       | EN60950                                     |         |  |  |
| Compatibilità Elettromagnetica        | a 89/336/CEE- Direttiva compatibilità EMC   |         |  |  |
|                                       | EN55024                                     |         |  |  |
|                                       | EN55022 class B                             |         |  |  |
| Prove climatiche                      | IEC 68-2                                    |         |  |  |

| CUST@M 4- | · 1 | KUBE-DL |
|-----------|-----|---------|
|-----------|-----|---------|

## 4. SPECIFICHE TECNICHE

| Specifiche meccaniche  |          |  |  |  |
|------------------------|----------|--|--|--|
| Angolo vista           | 8 ÷ 35 ° |  |  |  |
| Angolo di rotazione    | 360°     |  |  |  |
| Angolo di inclinazione | 5°       |  |  |  |

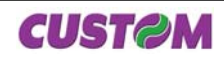

## 4. SPECIFICHE TECNICHE

#### 4.2 DIMENSIONI

Nella seguente figura sono riportate le dimensioni del Customer Display Doppia faccia.

#### Vista inferiore

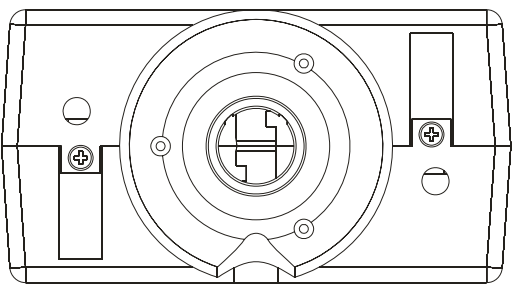

130,6

92,5

Б

#### **Vista Frontale**

Vista superiore

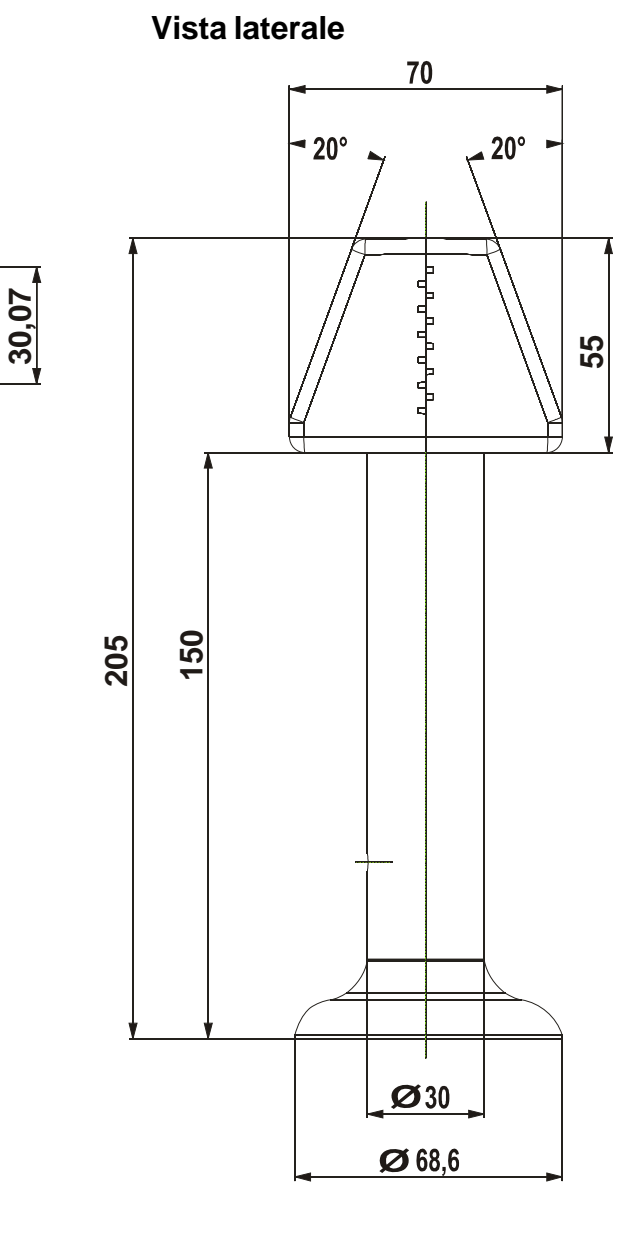

**CUST@M** KUBE-DL 4-3

## (Fig.4.1)

## 4. SPECIFICHE TECNICHE

Nella seguente figura sono riportate le dimensioni del Customer Display Singola faccia.

(Fig.4.2)

## Vista Frontale

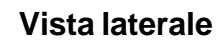

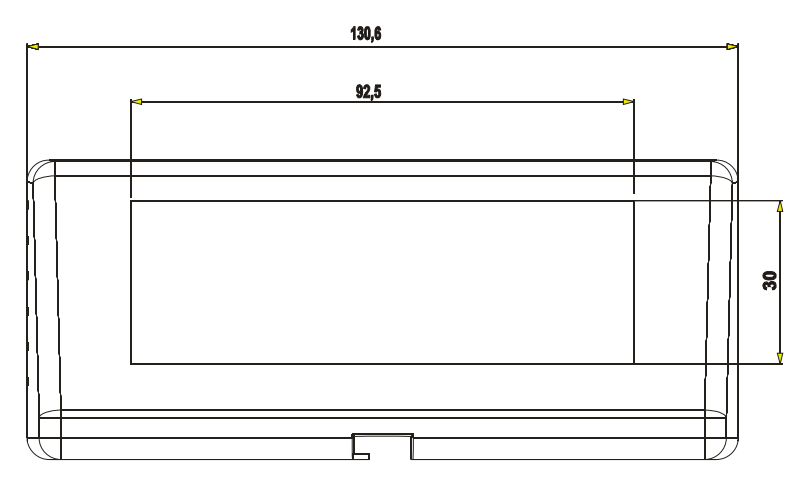

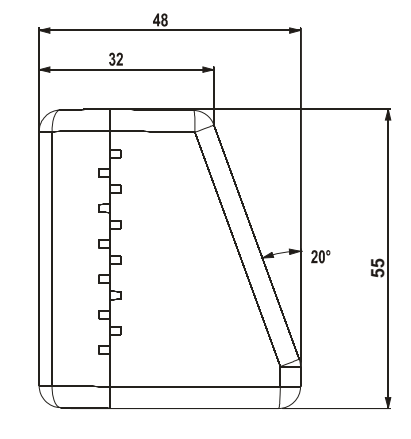

## Vista superiore

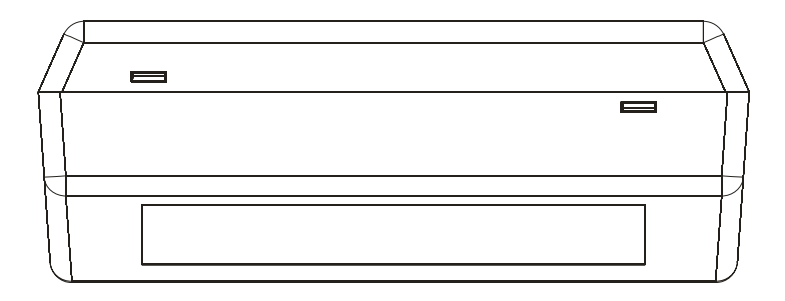

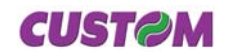

## 5.1 SET DI CARATTERI

Nella figura 5.1 viene riportato il set di caratteri.

#### (Fig.5.1)

| Upper<br>4 bit<br>Lower<br>4 bit | 2                | 3  | 4              | 5     | 6     | 7                  | 8       | 9         | А     | В    | С    | D | Е                | F      |
|----------------------------------|------------------|----|----------------|-------|-------|--------------------|---------|-----------|-------|------|------|---|------------------|--------|
| 0                                |                  |    |                |       | =     |                    |         |           |       |      |      |   |                  | •••••• |
| 1                                |                  |    |                |       |       |                    | •<br>•• |           |       |      | •    |   | -<br>            | I?     |
| 2                                |                  |    |                |       |       |                    |         |           |       |      |      |   | •                |        |
| 3                                |                  |    | ļ              | ****  |       |                    |         |           |       | •    |      |   | •                | ·      |
| 4                                |                  |    |                |       |       |                    |         | ••        |       | •    | -i-i |   | •                |        |
| 5                                | •***             | •  |                | !!    |       | I[                 |         | •         |       |      |      |   |                  |        |
| 6                                |                  |    |                | I.,.I |       | ۱ <sub>۰.</sub> .۱ |         |           |       |      |      |   |                  |        |
| 7                                | -                |    |                |       | •     | II                 | •       | ••<br>••] |       |      | :!-  |   | I                |        |
| 8                                | 1                |    |                |       | - ··· | [:+:]              |         | •         |       |      | •    |   | ŀ                |        |
| 9                                |                  | ·) |                | ••••• |       | •!                 |         |           |       | -::  |      |   |                  | ·•     |
| А                                |                  | ** | • <sup>[</sup> |       | ·     |                    |         |           |       |      |      |   | ļ <sup>j</sup> . |        |
| В                                | •••              |    | ŀ:             |       |       | -                  |         |           |       | -::: |      |   | l                | :-!    |
| С                                | :=               |    |                | ****  |       |                    |         |           |       |      |      |   |                  |        |
| D                                |                  |    |                |       |       |                    |         |           | ••••• |      |      |   |                  |        |
| E                                |                  |    | <b> ··· </b>   | *     | ·``   |                    |         |           |       |      |      |   | <sup> </sup>     |        |
| F                                | •• <sup>••</sup> |    |                |       | I)    |                    |         | •         |       |      |      |   |                  |        |

**CUST@M** 

.

5-1

## 5. SERIE DI CARATTERI

Blank page

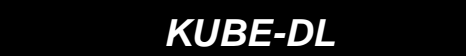

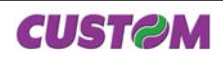

## APPENDICE A - ACCESSORI E RICAMBI

#### A.1 ACCESSORI

## A.1.1 Kit Stand alone per customer display

È disponibile un kit per la versione stand alone x customer display.

| PCXSP-CDKUBE | Kit stand alone x customer display |
|--------------|------------------------------------|
|--------------|------------------------------------|

Il kit è composto da (vedi fig. A.1) :

- Adattatore(1);

- Cavo seriale x dsplay (2);

- adattatore x reti F/F RJ45 (3).

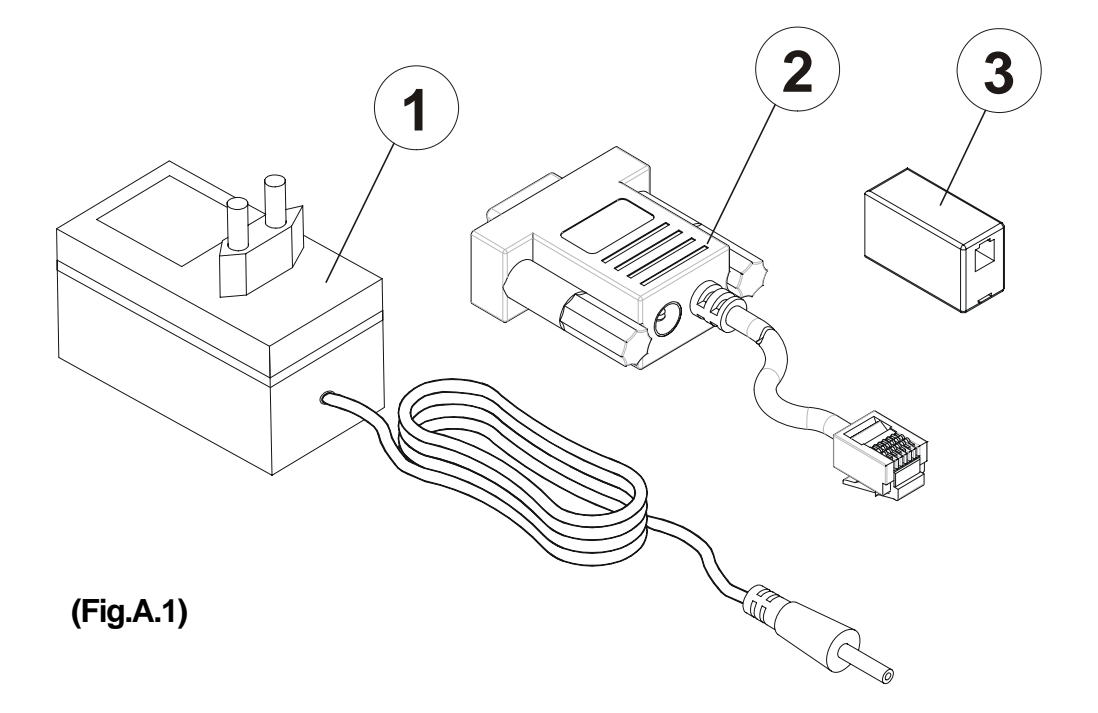

#### Specifiche adattatore a 230Vac

| Specifiche di Ingresso |         |  |  |  |
|------------------------|---------|--|--|--|
| Tensione di ingresso   | 230 Vac |  |  |  |
| Frequenza di ingresso  | 50 Hz   |  |  |  |

| Specifiche di Uscita |       |
|----------------------|-------|
| Tensione di uscita   | 18Vdc |

(Tab.A.1)

**CUST@M** 

#### Istruzioni di collegamento

Per collegare il kit fare riferimento alla fig. A.2 e procedere nel seguente modo :

- collegare il connettore jack dell'adattatore nel connettore jack del cavo seriale e la spina dell'adattatore all'alimentazione di rete;
- collegare il connettore RJ45 del cavo seriale all'adattatore x reti;
- collegare il connettore RJ45 del display <sup>(1)</sup> all'adattatore x reti.

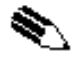

<sup>(1)</sup> **NOTA**: Il modello riportato in fig. A.2 è indicativo sul suo utilizzo; l'operazione descritta è valida anche per il modello mono faccia.

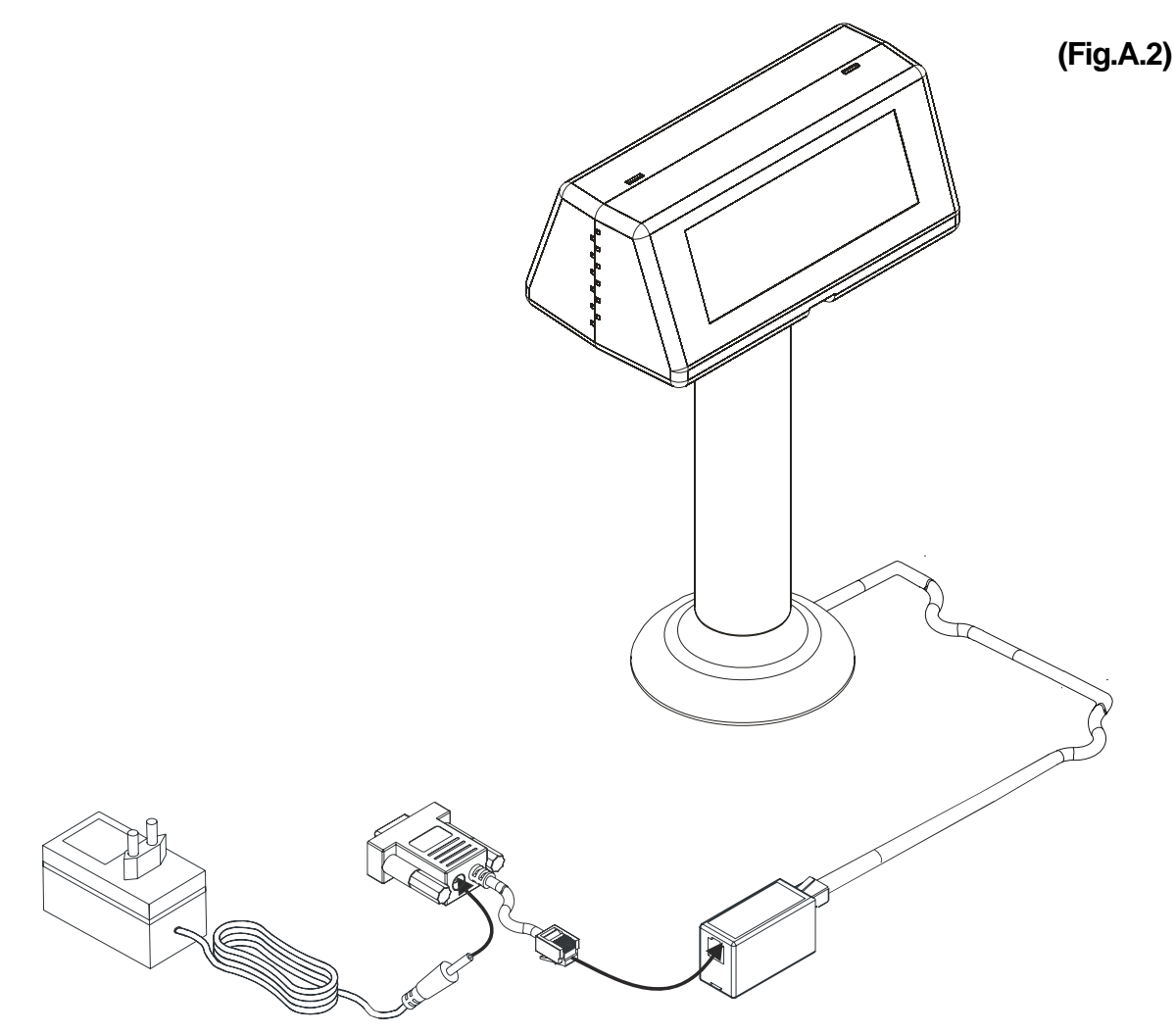

## A.1.2 Kit Tubo per customer display Singola faccia

È disponibile un kit per il customer display singola faccia.

(Tab.A.2)

| PCXSP-CDDL-M | Kit tubo x customer display DL mono |
|--------------|-------------------------------------|
|--------------|-------------------------------------|

| KUBE-DL | A-2 | CUSTOM |
|---------|-----|--------|
|         |     |        |

## **APPENDICE A - ACCESSORI E RICAMBI**

Il kit è composto da (vedi fig. A.3) : - Tubo per display mono faccia (1);

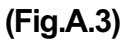

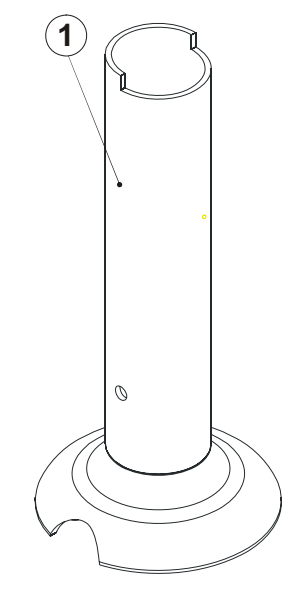

#### Istruzioni di collegamento

Facendo riferimento alle fig. A.4 e fig. A.5 seguire le seguenti indicazioni:

- inserire il connettore (1) del display (2) all'interno del tubo (3);
- inserire quindi il tubo nello scasso presente sotto al display.

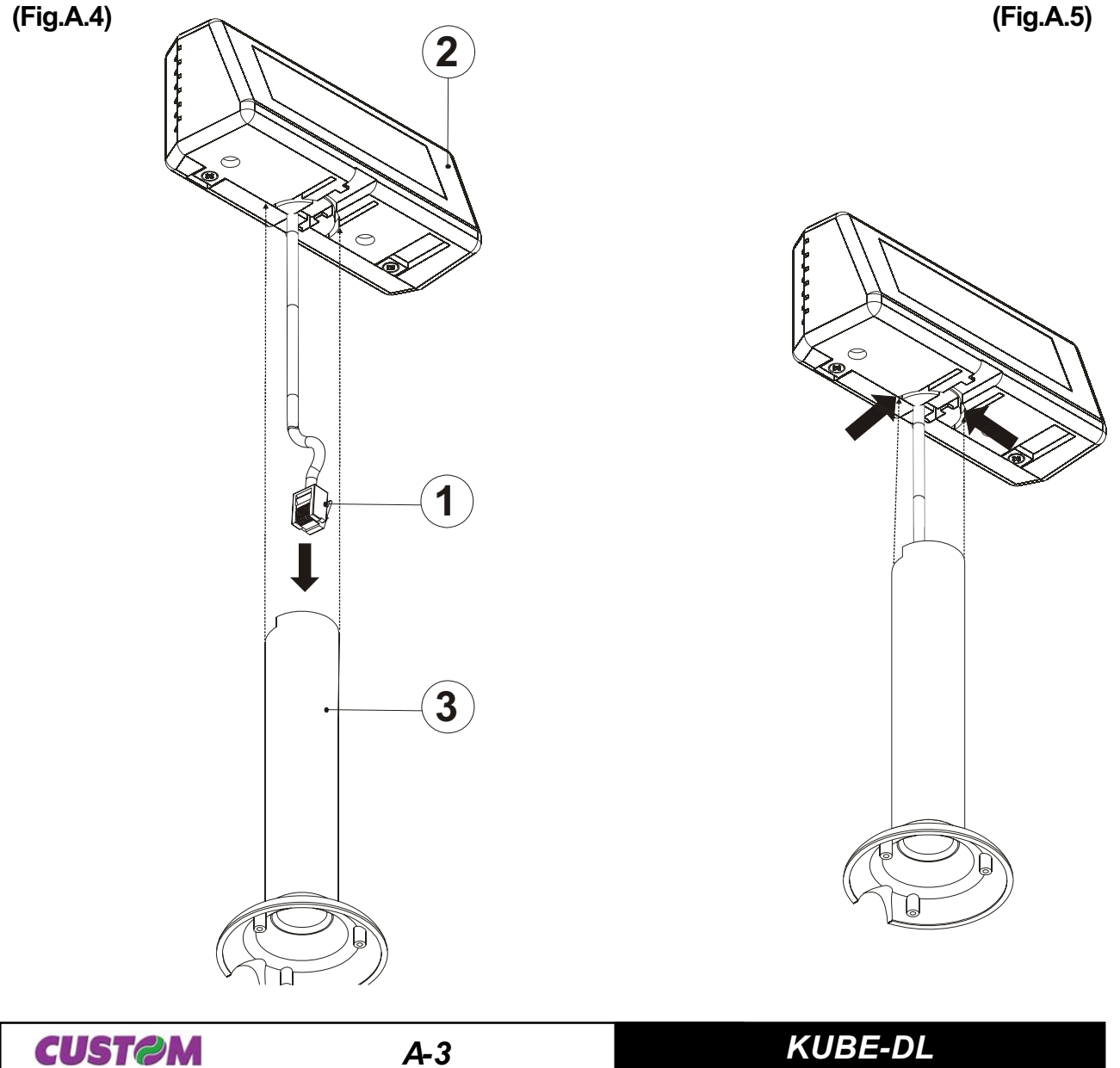

A-3

## APPENDICE A - ACCESSORI E RICAMBI

Vista laterale

## <u>Dimensioni</u>

#### Vista inferiore

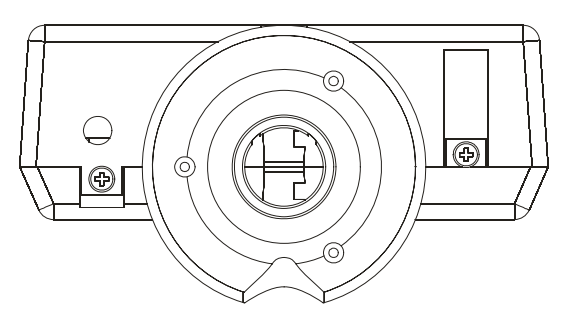

#### **Vista Frontale**

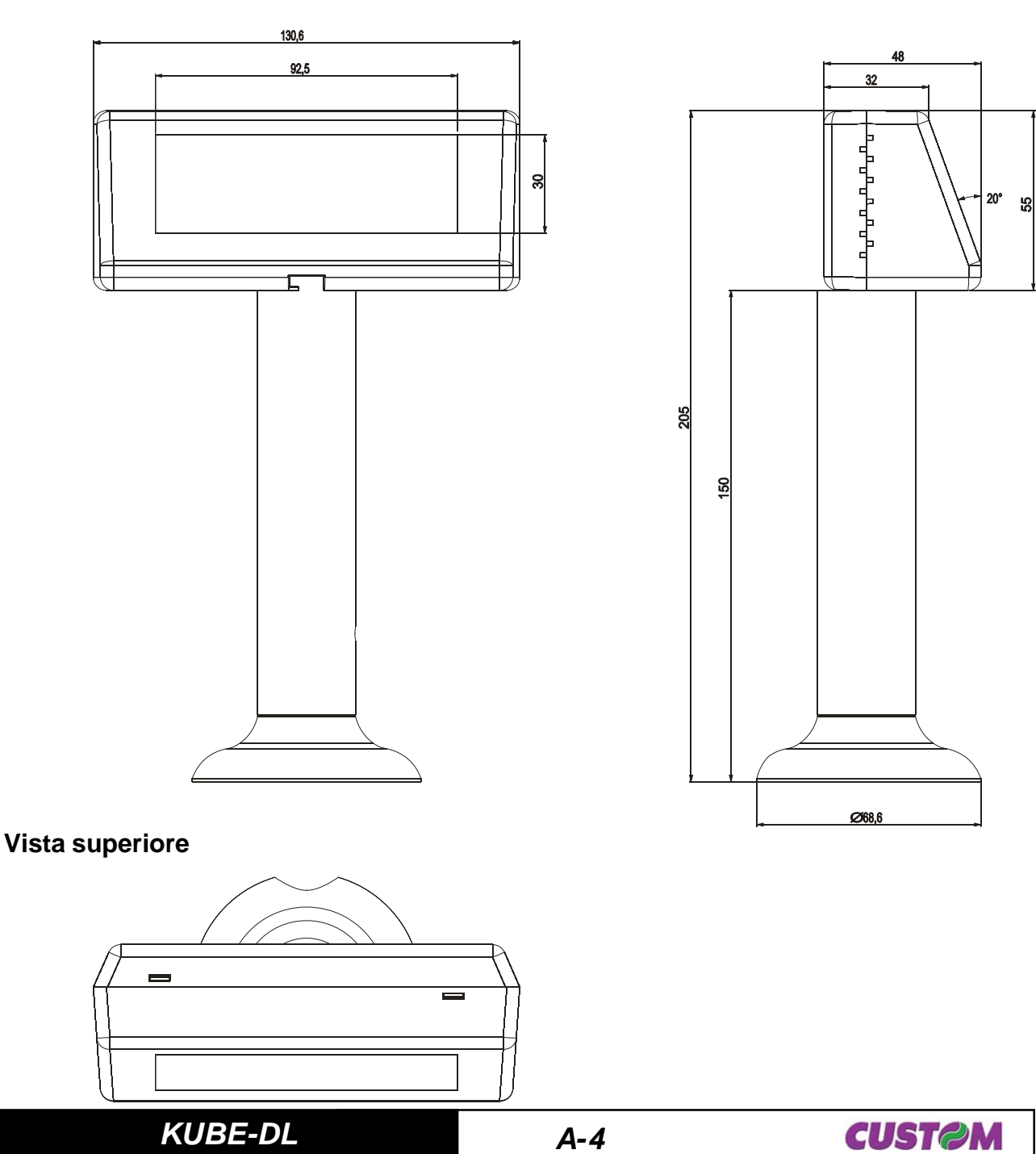